# Εγχειρίδιο Χρήσης

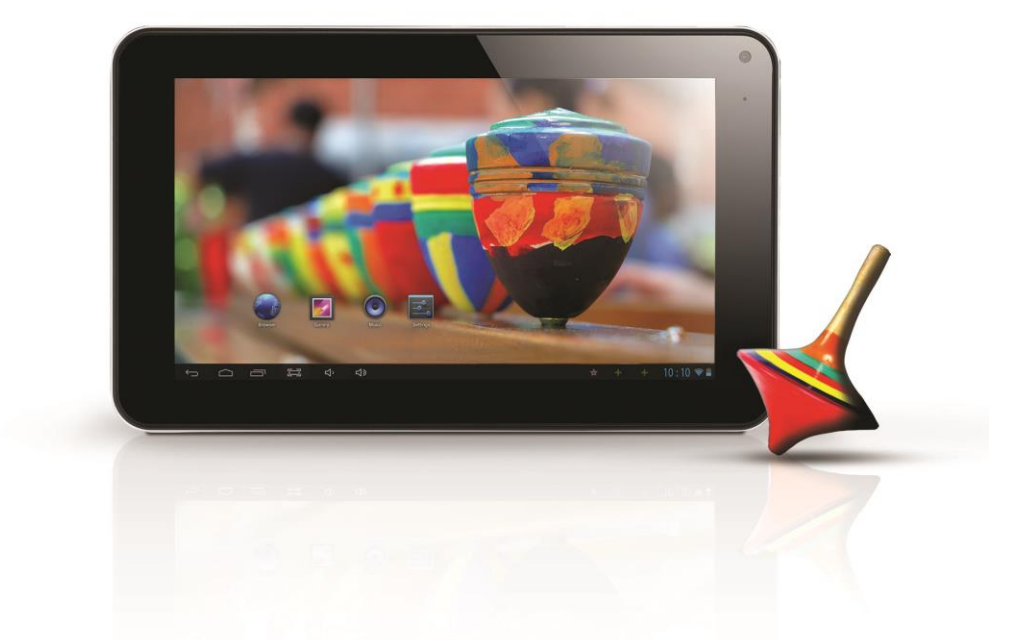

# TURBOX Twister 7'' Tablet

# Περιεχόμενα

|   | Περ   | ιεχόμενα                                 | - 2 - |
|---|-------|------------------------------------------|-------|
| 1 | Εισα  | γωγή                                     | 1     |
|   | 1.1   | Εισαγωγικά στοιχεία                      | 1     |
|   | 1.2   | Προειδοποιήσεις                          | 1     |
|   | 1.3   | Οδηγίες ασφάλειας                        | 1     |
|   | 1.4   | Συντομογραφίες/ Ορολογία                 | 2     |
| 2 | Σύντ  | ομη εισαγωγή στη συσκευή MID             | 3     |
|   | 2.1   | Σχεδιάγραμμα του MID                     | 3     |
|   | 2.2   | Εισαγωγή στα εξαρτήματα της συσκευής     | 5     |
|   | 2.3   | Χρήση και προετοιμασία του MID           | 5     |
|   | 2.4   | Εικονίδια                                | 5     |
| 3 | Γρήγ  | ορη εκκίνηση                             | 6     |
|   | 3.1   | Λειτουργίες πλήκτρων                     | 6     |
|   | 3.2   | Ενεργοποίηση και απενεργοποίηση          | 7     |
|   | 3.3   | Ξεκλείδωμα και απενεργοποίηση της οθόνης | 7     |
|   | 3.4   | Χρήση της οθόνης αφής                    | 8     |
|   | 3.5   | Αρχική οθόνη                             | 8     |
|   | 3.6   | Πρόσβαση στο μενού εφαρμογών             | 11    |
|   | 3.7   | Σύνδεση USB                              | 12    |
|   | 3.8   | Κάρτα μνήμης                             | 13    |
|   | 3.9   | Πληκτρολόγηση χαρακτήρων                 | 13    |
|   | 3.10  | Πρόσφατες εφαρμογές                      | 15    |
| 4 | Πραγ  | νματοποίηση σύνδεσης                     | 16    |
|   | 4.1   | Σύνδεση WIFI                             | 16    |
| 5 | Επικ  | οινωνίες                                 | 17    |
|   | 5.1   | E-mail                                   | 17    |
| 6 | Mult  | i-media                                  | 19    |
|   | 6.1   | Υποστηριζόμενες μορφές αρχείων           | 19    |
|   | 6.2   | Μουσική                                  | 19    |
|   | 6.3   | Κάμερα                                   | 21    |
|   | 6.4   | HDMI                                     | 22    |
|   | 6.5   | Γκαλερί                                  | 22    |
| 7 | Inter | net                                      | 24    |
|   | 7.1   | Browser                                  | 24    |
| 8 | Άλλε  | ς εφαρμογές                              | 27    |
|   | 8.1   | Ξυπνητήρι                                | 27    |
|   | 8.2   | Αριθμομηχανή                             | 28    |
| c | 8.3   | Εξερεύνηση αρχείων                       | 28    |
| 9 | Ρυθμ  | 1σεις                                    | 30    |
|   | 9.1   | Ηχος και Εικόνα                          | 30    |
|   | 9.2   | Ασφάλεια και Τοποθεσία                   | 31    |

|    | 9.3  | Αποθηκευτικός χώρος                |             |
|----|------|------------------------------------|-------------|
|    | 9.4  | Ημερομηνία και Ώρα                 |             |
|    | 9.5  | Γλώσσα και πληκτρολόγιο            |             |
|    | 9.6  | Σχετικά με το Tablet PC            |             |
| 10 | Εγκα | τάσταση και διαχείριση εφαρμογών   |             |
|    | 10.1 | Εγκατάσταση                        |             |
|    | 10.2 | Διαχείριση και Απεγκατάσταση       |             |
|    | 10.3 | Ενημερώσεις εφαρμογών              | 35          |
| 11 | Ενημ | έρωση συστήματος                   | 35          |
|    | 11.1 | Προετοιμασία ενημέρωσης συστήματος | 35          |
|    | 11.2 | Επαναφορά εργοστασιακών ρυθμίσεων  | 35          |
|    | 11.3 | Ενημέρωση συστήματος               |             |
|    | 12A  | ντιμετώπιση                        | προβλημάτων |
|    | 36   |                                    |             |

# 1 Εισαγωγή

### 1.1 Εισαγωγικά στοιχεία

Σας ευχαριστούμε πολύ για την αγορά αυτής της συσκευής. Η συσκευή αυτή ανήκει στην κατηγορία MID (Φορητή Συσκευή Internet), που αφορά λεπτές, μικρές συσκευές υψηλής τεχνολογίας που μπορούν να συνδέονται στο Internet και είναι εύκολες στη μεταφορά. Επίσης διαθέτει οθόνη LCD που μπορεί να χρησιμοποιηθεί για προβολή βίντεο και φωτογραφιών με υψηλή ανάλυση. Υποστηρίζει εγκατάσταση πολλών εφαρμογών για δουλειά αλλά και διασκέδαση. Το εκπληκτικό περιβάλλον χρήσης καθιστά πολύ εύκολο το χειρισμό της συσκευής.

Αυτό το εγχειρίδιο χρήσης σας επιτρέπει να γνωρίσετε τις διάφορες λειτουργίες αυτού του MID. Παρακαλούμε διαβάστε το προσεκτικά πριν τη χρήση.

### 1.2 Προειδοποιήσεις

#### Φροντίδα και περιποίηση

- Παρακαλούμε να κρατάτε στεγνή τη συσκευή. Μην αφήνετε τη συσκευή, τη μπαταρία και το φορτιστή να έρθουν σε επαφή με νερό ή υδρατμούς και μην τα πιάσετε με βρεγμένα χέρια γιατί μπορεί να προκληθεί βραχυκύκλωμα, διάβρωση και/ ή ηλεκτροπληξία.
- Παρακαλούμε μην αφήσετε τη συσκευή, τη μπαταρία ή το φορτιστή να πέσουν κάτω ή τρανταχτούν δυνατά γιατί μπορεί να προκληθεί φωτιά ή έκρηξη.
- Παρακαλούμε μην τοποθετήσετε τη συσκευή, τη μπαταρία ή το φορτιστή σε μέρη με πολύ υψηλές ή χαμηλές θερμοκρασίες διαφορετικά μπορεί να προκληθεί βλάβη, φωτιά ή έκρηξη.
- Παρακαλούμε μην χτυπάτε, ρίχνετε κάτω, στραβώνετε ή τρυπάτε το MID.
- Παρακαλούμε μην αποσυναρμολογήστε τη συσκευή και τα εξαρτήματα διαφορετικά η συσκευή και τα εξαρτήματά της θα βγουν εκτός εγγύησης.

### 1.3 Οδηγίες ασφάλειας

Πριν χρησιμοποιήσετε το MID, παρακαλούμε διαβάστε αυτή την παράγραφο και

πληροφορήστε τα παιδιά σας σχετικά με τα περιεχόμενά της. Για περισσότερες πληροφορίες, ανατρέξτε στις παρακάτω προειδοποιήσεις ασφάλειας.

- Παρακαλούμε να μην χρησιμοποιήσετε το MID ενώ οδηγείτε για να μην προκληθούν ατυχήματα.
- Σε μέρη με ιατρικά μηχανήματα, να σέβεστε τους σχετικούς κανονισμούς και να απενεργοποιείτε τη συσκευή.
- Παρακαλούμε να απενεργοποιείτε το MID ή να ενεργοποιείτε την κατάσταση πτήσεων όταν βρίσκεστε σε αεροπλάνο ώστε να μην προκληθούν παρεμβολές.
- Παρακαλούμε να απενεργοποιείτε το MID όταν βρίσκεται κοντά σε συσκευές υψηλής ακρίβειας διαφορετικά μπορεί να προκληθεί βλάβη στις συσκευές αυτές.
- Παρακαλούμε μην αποσυναρμολογήσετε μόνοι σας το MID και τα εξαρτήματά του. Μόνο εξουσιοδοτημένο προσωπικό επιτρέπεται να επέμβει στη συσκευή.
- Παρακαλούμε να κρατάτε το MID μακριά από μαγνητικές συσκευές. Τα ραδιοκύματα του MID θα διαγράψουν πληροφορίες που είναι αποθηκευμένες στη συσκευή.
- Παρακαλούμε μην χρησιμοποιήσετε το MID σε μέρη με υψηλές θερμοκρασίες και εύφλεκτα αέρια (π.χ. κοντά σε πρατήρια καυσίμων).
- Παρακαλούμε να τοποθετείτε το MID και τα εξαρτήματά του σε μέρη όπου δεν μπορούν να τα φτάσουν τα παιδιά. Μην αφήνετε παιδιά να χρησιμοποιούν το MID χωρίς επίβλεψη.
- Κατά τη διάρκεια της χρήσης του MID, παρακαλούμε να σέβεστε τους κανονισμούς και τους σχετικούς νόμους που αφορούν την πνευματική ιδιοκτησία και τα πνευματικά δικαιώματα.
- Παρακαλούμε να ακολουθείτε τις οδηγίες που αφορούν τη χρήση μέσω USB, διαφορετικά μπορεί να προκληθεί βλάβη στο MID ή στον υπολογιστή σας.
- Παρακαλούμε μην χρησιμοποιείτε το MID σε υγρά περιβάλλοντα όπως μπάνιο κλπ. και θα πρέπει να αποφεύγετε οποιαδήποτε επαφή του MID με νερό.

### 1.4 Συντομογραφίες/ Ορολογία

| Συντομογραφία | Πλήρης ονομασία        | Επεξήγηση               |  |  |
|---------------|------------------------|-------------------------|--|--|
| MID           | Mobile Internet Device | Φορητή Συσκευή Internet |  |  |

| WIFI | Wireless Fidelity                       | Ασύρματο Τοπικό δίκτυο<br>βασισμένο στο πρότυπο ΙΕΕΕ<br>802.11b                            |  |
|------|-----------------------------------------|--------------------------------------------------------------------------------------------|--|
| TF   | TransFlash                              | Άλλο όνομα των καρτών Micro<br>SD                                                          |  |
| HDMI | High Definition<br>Multimedia Interface | Πρότυπο σύνδεσης και<br>μεταφοράς ήχου και εικόνας<br>χωρίς συμπίεση για υψηλή<br>ποιότητα |  |

# 2 Σύντομη εισαγωγή στη συσκευή MID

# 2.1 Σχεδιάγραμμα του MID

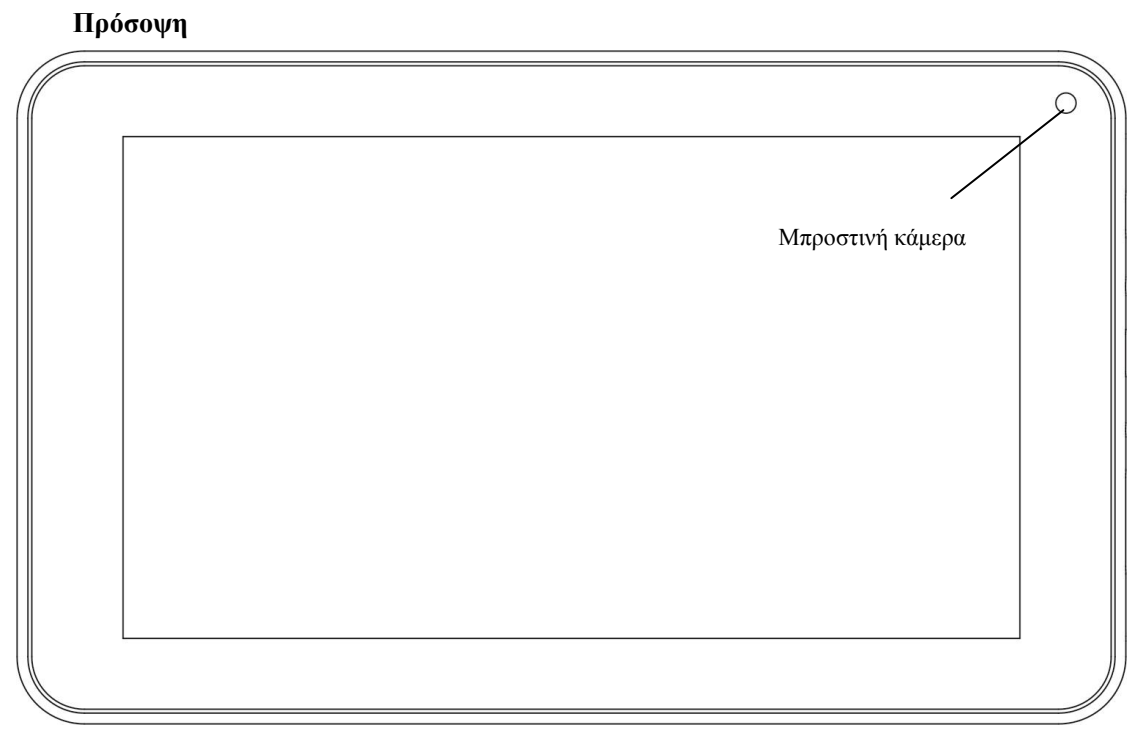

Εικόνα 2-1

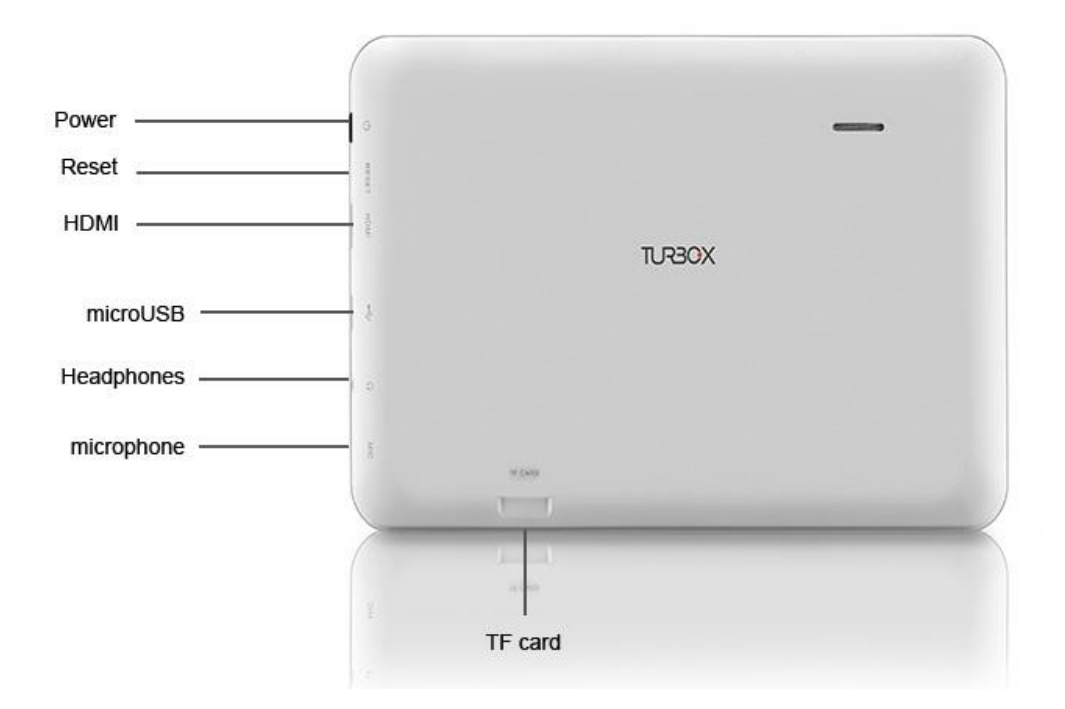

Προσοχή: Οι εφαρμογές που εμφανίζονται στο manual είναι ενδεικτικές και πιθανόν να μην περιλαμβάνονται στη συσκευή!

### 2.2 Εισαγωγή στα εξαρτήματα της συσκευής

#### Λίστα εξαρτημάτων

Τα ακόλουθα εξαρτήματα περιλαμβάνονται στη συσκευασία:

- Η συσκευή MID
- Τροφοδοτικό ρεύματος
- Καλώδιο σύνδεσης USB
- Καλώδιο Mini USB
- Κάρτα 4G TF (Προαιρετικά)
- Ακουστικά (Προαιρετικά)
- Εγχειρίδιο χρήσης
- Οπτικός δίσκος (Προαιρετικά)
- Πληκτρολόγιο USB (Προαιρετικά)

### 2.3 Χρήση και προετοιμασία του MID

#### Φόρτιση μπαταρίας

Πριν χρησιμοποιήσετε το MID για πρώτη φορά, θα πρέπει πρώτα να το φορτίσετε.

Χρησιμοποιήστε το τροφοδοτικό για να φορτίσετε το MID.

Φορτίστε πάνω από 4 ώρες την πρώτη φορά.

### 2.4 Εικονίδια

#### Εικονίδια και σημασία

Τα ακόλουθα εικονίδια εμφανίζονται στη μπάρα κατάστασης. Πιέστε στη μπάρα και σύρετε για να ανοίξει. Πιέστε στο επιθυμητό εικονίδιο για να δείτε τις αντίστοιχες πληροφορίες. Στη συνέχεια μπορείτε να πιέσετε στο παράθυρο και να σύρετε προς τα πάνω για να κλείσετε το παράθυρο μηνυμάτων. Ακολουθούν τα εικονίδια της μπάρας κατάστασης:

| $\rangle$ | Ειδοποίηση email                                       | ×         | Αθόρυβο              |
|-----------|--------------------------------------------------------|-----------|----------------------|
| Σ         | Ειδοποίηση Gmail                                       | Ę.        | Δεν υπάρχει κάρτα SD |
| ÷,        | Ο υπολογιστής και το MID είναι<br>συνδεδεμένα μέσω USB | <u>††</u> | Αποστολή/ Λήψη       |

| <sup>0</sup> 1 | Υπάρχουν εκκρεμείς<br>υπενθυμίσεις                                 | Ŧ        | Η λήψη ολοκληρώθηκε                              |
|----------------|--------------------------------------------------------------------|----------|--------------------------------------------------|
| (L)            | Ξυπνητήρι                                                          | A        | Γενική ειδοποίηση (π.χ.: σφάλμα<br>συγχρονισμού) |
|                | Αναπαραγωγή μουσικής                                               |          | Δεν υπάρχει σήμα                                 |
| ţ.             | Συγχρονισμός δεδομένων                                             | 14<br>36 | Σύνδεση με υπηρεσία 3G,<br>μεταφορά δεομένων     |
| .0:            | Ανεπαρκής χώρος στην κάρτα<br>SD                                   | ŧ        | Περισσότερα                                      |
| <b>(</b> )-    | Η υπηρεσία WIFI είναι<br>συνδεδεμένη, το δίκτυο είναι<br>διαθέσιμο |          | Εικονίδιο μπαταρίας                              |
| ★              | Κατάσταση πτήσεων                                                  | 5        | Φόρτιση                                          |
| ,<br>()        | Χρήση GPS                                                          | *        | Το Bluetooth είναι ήδη<br>συνδεδεμένο            |

#### Εικονίδια ειδοποίησης

Τα εικονίδια αυτά εμφανίζονται κατά τη λήψη νέου μηνύματος, κατά τη ρύθμιση του ξυπνητηριού καθώς και κατά την τοποθέτηση κάρτας SD. Μπορείτε να ανοίξετε τη μπάρα κατάστασης για περισσότερες πληροφορίες.

#### Μπάρα κατάστασης

Για να ανοίξετε τη μπάρα κατάστασης, πιέστε πάνω στη μπάρα και σύρετε προς τα κάτω.

# 3 Γρήγορη εκκίνηση

### 3.1 Λειτουργίες πλήκτρων

#### Περιγραφές πλήκτρων:

| Πλήκτρο     | Κρατήστε πατημένο το πλήκτρο για ενεργοποίηση                                      |  |  |  |  |  |  |
|-------------|------------------------------------------------------------------------------------|--|--|--|--|--|--|
| τροφοδοσίας | <ul> <li>Ενώ είναι ενεργοποιημένη η συσκευή, πιέστε αυτό το πλήκτρο για</li> </ul> |  |  |  |  |  |  |
|             | μεγάλο χρονικό διάστημα για να εμφανιστεί το μενού απενεργοποίησης                 |  |  |  |  |  |  |
|             | <ul> <li>Ενώ είναι ενεργοποιημένη η συσκευή, πιέστε αυτό το πλήκτρο για</li> </ul> |  |  |  |  |  |  |
|             | να απενεργοποιήσετε την οθόνη.                                                     |  |  |  |  |  |  |

|                              | <ul> <li>Ενώ είναι ενεργοποιημένη η συσκευή, πιέστε αυτό το πλήκτρο για<br/>7 δευτερόλεπτα για απενεργοποίηση.</li> </ul> |
|------------------------------|----------------------------------------------------------------------------------------------------|
| Πλήκτρο<br>Μενού             | <ul> <li>Πιέστε αυτό το πλήκτρο για να ανοίξετε το μενού.</li> </ul>                                                      |
| Πλήκτρο<br>Επιστροφής        | <ul> <li>Πιέστε αυτό το πλήκτρο για επιστροφή στο προηγούμενο μενού.</li> </ul>                                           |
| Πλήκτρο<br>Αρχικής<br>Οθόνης | <ul> <li>Πιέστε αυτό το πλήκτρο για επιστροφή στην Αρχική Οθόνη</li> </ul>                                                |

### 3.2 Ενεργοποίηση και απενεργοποίηση

#### Ενεργοποίηση

Πιέστε το πλήκτρο ενεργοποίησης για 3 δευτερόλεπτα και η συσκευή θα ενεργοποιηθεί. Αν εμφανιστεί η οθόνη κλειδώματος, σύρετε προς την εικονιζόμενη κατεύθυνση για ξεκλείδωμα.

#### Απενεργοποίηση

- 1. Αν πιέσετε το πλήκτρο ενεργοποίησης για μεγάλο χρονικό διάστημα, θα εμφανιστούν οι επιλογές απενεργοποίησης.
- 2. Πιέστε **ΟΚ**.

### 3.3 Ξεκλείδωμα και απενεργοποίηση της οθόνης

Η οθόνη απενεργοποιείται αυτόματα αν παραμείνει ανενεργή για κάποιο χρονικό διάστημα

1. Αν αφήσετε την οθόνη σε αδράνεια για μεγάλο χρονικό διάστημα, θα απενεργοποιηθεί αυτόματα για εξοικονόμηση ενέργειας στη μπαταρία.

2. Ενώ είναι ενεργοποιημένη η συσκευή, πιέστε το πλήκτρο τροφοδοσίας και η οθόνη θα απενεργοποιηθεί αυτόματα.

Σημείωση: Αν θέλετε να ρυθμίσετε το χρόνο απενεργοποίησης της οθόνης, παρακαλούμε ανατρέξτε στο κεφάλαιο 9.1.

#### Ενεργοποίηση της οθόνης

Ενώ είναι απενεργοποιημένη η οθόνη, πιέστε σύντομα το πλήκτρο τροφοδοσίας. Αφού ενεργοποιηθεί η οθόνη θα μπει σε κατάσταση κλειδώματος. Πιέστε το εικονίδιο κλειδώματος με το δάχτυλό σας και σύρετε προς τα δεξιά. Η οθόνη θα ξεκλειδώσει. Πιέστε το εικονίδιο κλειδώματος και σύρετε προς τα αριστερά για να μπείτε στη λειτουργία κάμερας.

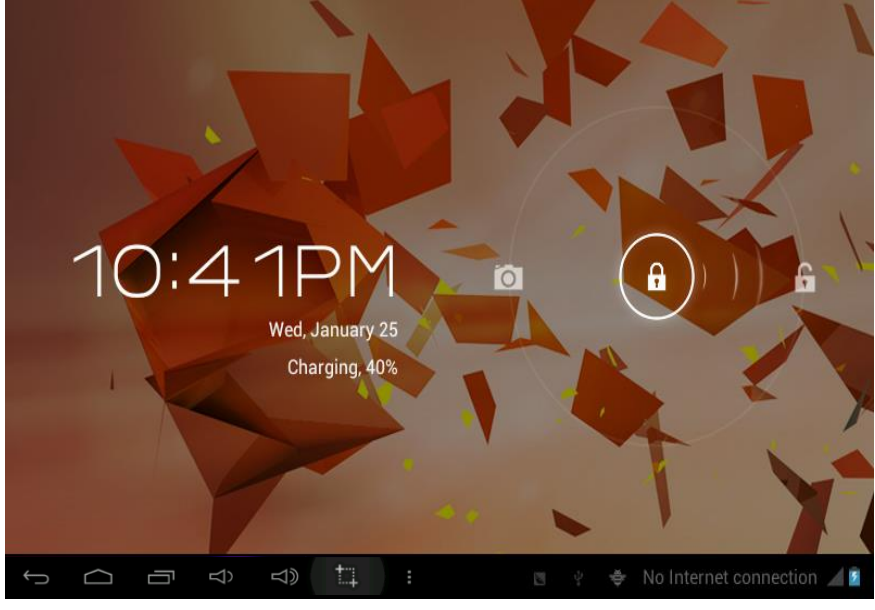

Εικόνα 3-1

### 3.4 Χρήση της οθόνης αφής

#### Κατάσταση λειτουργίας του MID

Υπάρχουν διάφορες μέθοδοι χρήσης της οθόνης του MID σας.

#### Κλικ για επιλογή

Για να κάνετε κάποια επιλογή, πιέστε στο επιθυμητό σημείο.

#### Πίεση

Για να πραγματοποιηθεί κάποια λειτουργία σε κάποιο αντικείμενο (π.χ. επιλογή πλαισίου καταχώρησης κειμένου ή link ιστοσελίδας), πιέστε στο επιθυμητό σημείο.

#### Σύρσιμο

Σύρσιμο σημαίνει γρήγορη κάθετη ή οριζόντια μετακίνηση του δαχτύλου σας στην οθόνη.

#### Μεταφορά και απόθεση

Πριν ξεκινήσετε να σύρετε, θα πρέπει να πιέσετε με το δάχτυλό σας και να μην το αφήσετε μέχρι να φτάσετε στην επιθυμητή θέση.

#### Περιστροφή

Απλά περιστρέψτε το MID προς την επιθυμητή κατεύθυνση για να περιστραφεί και η οθόνη ταυτόχρονα. Για παράδειγμα, μπορείτε να καταχωρήσετε χαρακτήρες, να παρακολουθήσετε ταινίες κ.ά.

### 3.5 Αρχική οθόνη

Όλες οι εφαρμογές εμφανίζονται στην Αρχική Οθόνη. Μπορείτε να τοποθετήσετε προγράμματα, εφαρμογές, να επιλέξετε ταπετσαρία κ.ά. στην Αρχική Οθόνη.

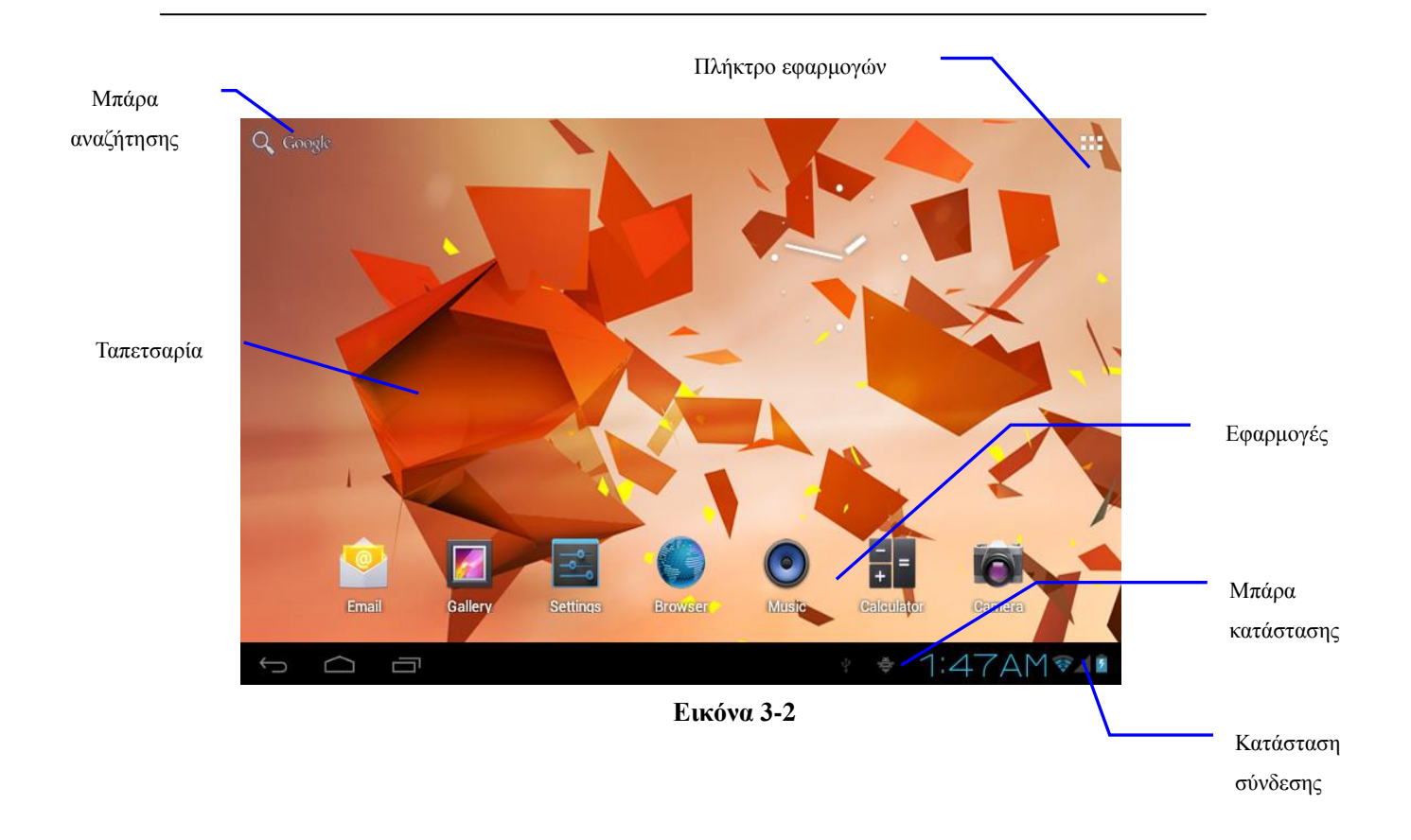

# Σημείωση: σε οποιαδήποτε εφαρμογή μπορείτε να πιέσετε το πλήκτρο Αρχικής οθόνης για επιστροφή στην Αρχική Οθόνη.

#### Επεκτάσεις αρχικής οθόνης

Η αρχική οθόνη εκτείνεται και πέραν της μίας οθόνης που βλέπετε, ώστε να έχετε περισσότερο χώρο για να τοποθετήσετε νέες συντομεύσεις, widget κ.ά. Πιέστε στον κενό χώρο και στη συνέχεια σύρετε δεξιά/ αριστερά για να μετακινηθείτε σε άλλο κομμάτι της Αρχικής Οθόνης. Υπάρχουν περισσότερες από δύο επεκτάσεις της Αρχικής Οθόνης.

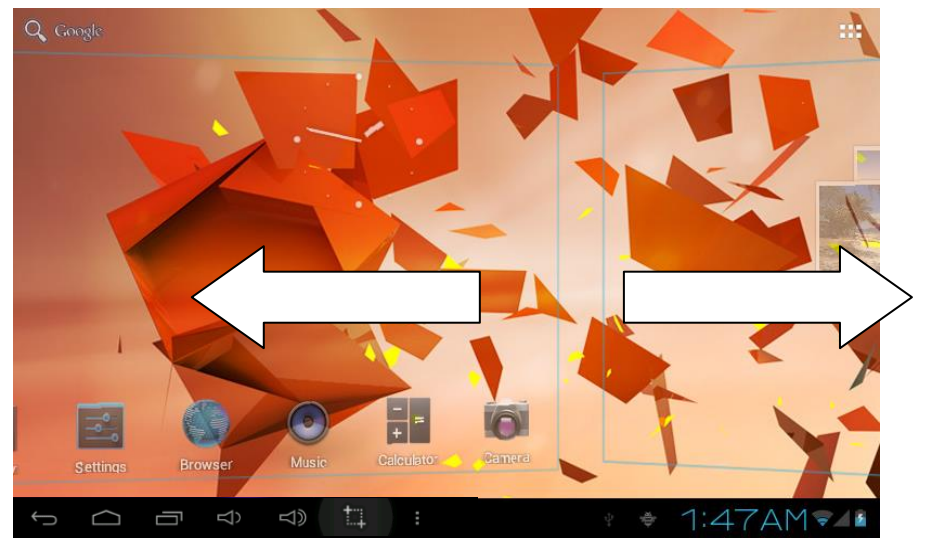

Εικόνα 3-3

#### Προσαρμογή της Αρχικής Οθόνης

#### Αλλαγή ταπετσαρίας

- 1. Πιέστε σε κάποιο κενό σημείο για εμφάνιση του μενού.
- 2. Επιλέξτε "Επιλογή Ταπετσαρίας Από".
- Αφού επιλέξετε την πηγή ταπετσαρίας, πιέστε στην επιθυμητή εικόνα και στη συνέχεια "Ορισμός ταπετσαρίας".

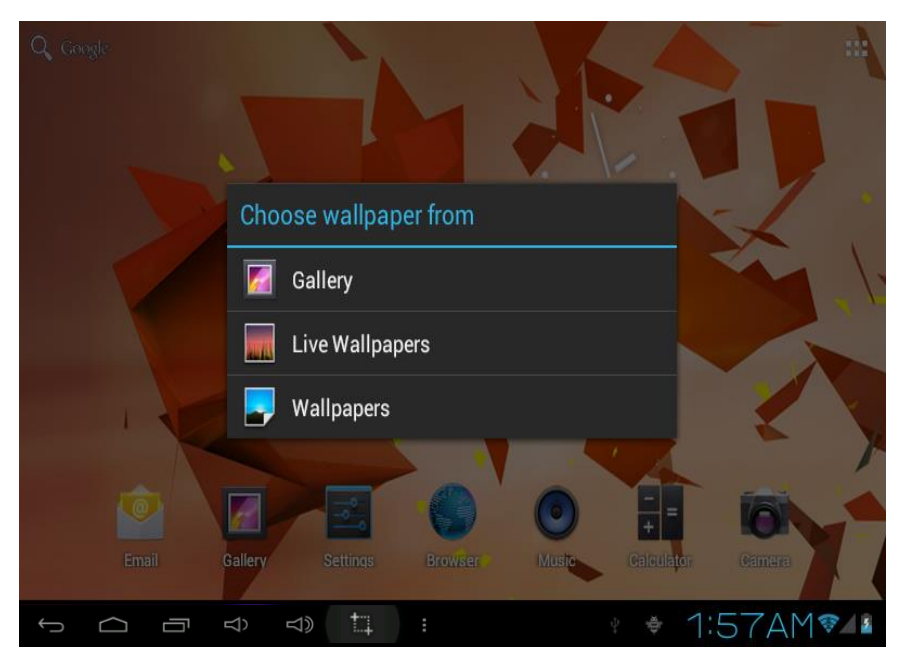

Εικόνα 3-4

#### Προσθήκη Widgets

- 1. Παρακαλούμε πιέστε στο πλήκτρο εφαρμογών. Ανατρέξτε στην Εικόνα 3-2.
- 2. Αφού μπείτε στο μενού εφαρμογών, πιέστε το πλήκτρο "WIDGETS" πάνω αριστερά.
- 3. Αφού πιέσετε στα επιθυμητά widgets, το σύστημα θα επιστρέψει στη Αρχική Οθόνη. Τοποθετήστε το widget στο επιθυμητό σημείο και στη συνέχεια αφήστε το.

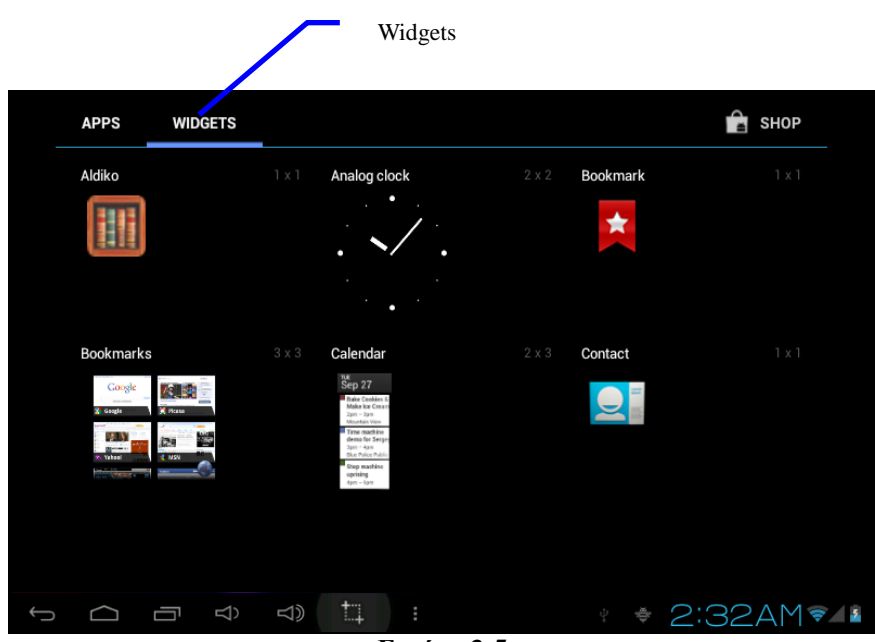

Εικόνα 3-5

### 3.6 Πρόσβαση στο μενού εφαρμογών

#### Μέθοδος πρόσβασης στο μενού εφαρμογών του MID:

- 1. Πιέστε στο πλήκτρο εφαρμογών. Ανατρέξτε στην Εικόνα 3-2.
- 2. Επιλέξτε την επιθυμητή εφαρμογή.
- Αν θέλετε να βγείτε από το μενού εφαρμογών, πιέστε το πλήκτρο επιστροφής ή το πλήκτρο Αρχικής Οθόνης.

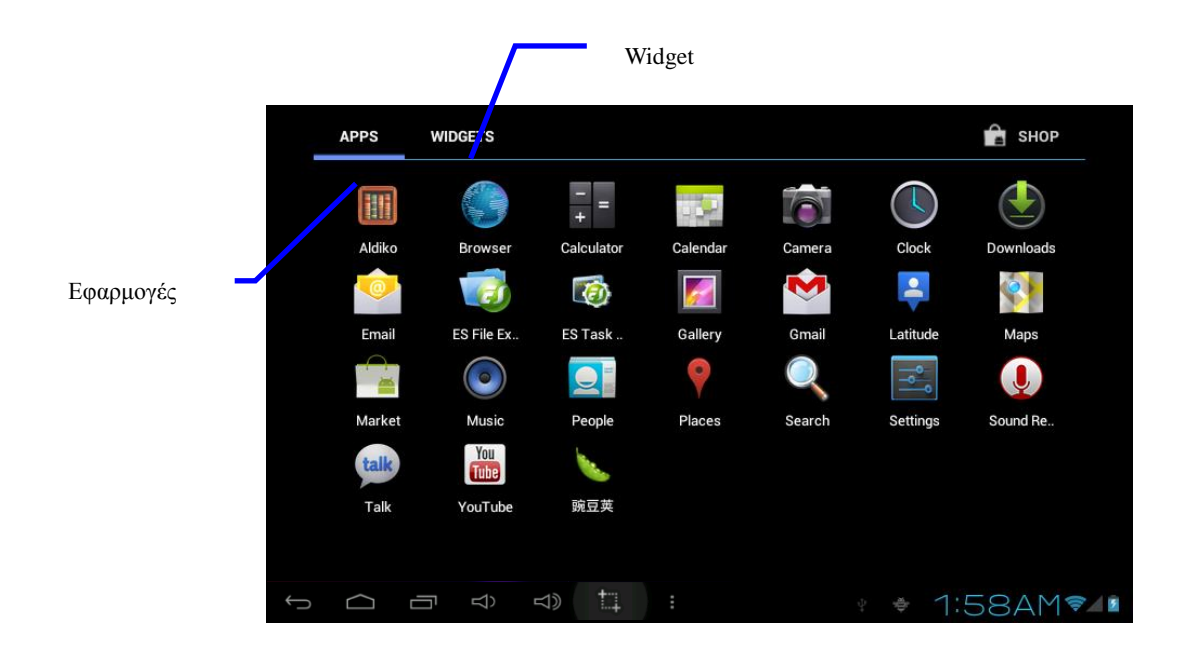

### 3.7 Σύνδεση USB

#### Ρυθμίσεις σύνδεσης USB στο MID

Πριν την μεταφορά δεδομένων, θα πρέπει να κάνετε πρώτα τις κατάλληλες ρυθμίσεις στο MID:

- 1. Συνδέστε το MID με τον υπολογιστή σας μέσω καλωδίου USB. Η μπάρα κατάστασης θα εμφανίσει τη σχετική ειδοποίηση.
- 2. Πιέστε στη μπάρα κατάστασης και θα εμφανιστούν οι ρυθμίσεις της μπάρας κατάστασης.
- 3. Επιλέξτε Σύνδεση USB, και στη συνέχεια πιέστε Ενεργοποίηση αποθηκευτικού χώρου USB.
- 4. Οι ρυθμίσεις USB ολοκληρώθηκαν.

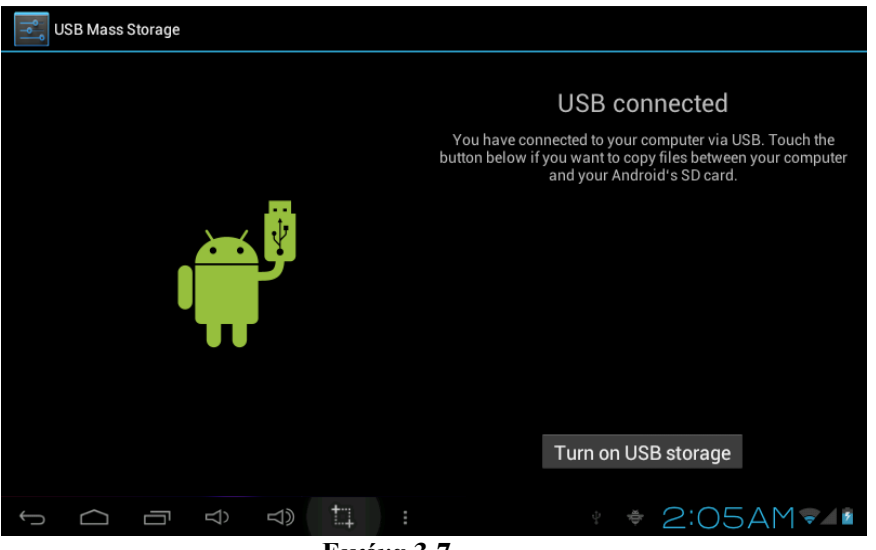

Εικόνα 3-7

#### Αντιγραφή δεδομένων στην κάρτα αποθήκευσης

- 1. Συνδέστε το MID με τον υπολογιστή μέσω καλωδίου USB.
- 2. Αφού πραγματοποιήσετε τις ρυθμίσεις που περιγράφηκαν στην προηγούμενη παράγραφο, θα έχετε κάνει πλέον σωστή σύνδεση με το MID.
- 3. Ανοίξτε το my computer (Υπολογιστής) στον υπολογιστή σας και εντοπίστε τον "Αφαιρούμενο Δίσκο (x)".
- Βρείτε το αρχείο που θέλετε να αντιγράψετε και αντιγράψτε το στον "Αφαιρούμενο Δίσκο (x)".
- 5. Αφού ολοκληρώσετε την αντιγραφή, πιέστε "Ασφαλής κατάργηση συσκευών υλικού" στο χώρο ειδοποιήσεων του υπολογιστή σας για αποσύνδεση.

#### Προβολή των περιεχομένων της συσκευής στον υπολογιστή

- 1. Η μνήμη NAND FLASH είναι ο ενσωματωμένος αποθηκευτικός χώρος του MID.
- 2. Η αφαιρούμενη κάρτα μνήμης TF.
- 3. Μπορείτε να δείτε τους δύο παραπάνω αποθηκευτικούς χώρους μέσω σύνδεσης USB με

τον υπολογιστή σας.

Προσοχή: Κατά τη σύνδεση της συσκευής MID με υπολογιστή μέσω καλωδίου USB, αν βλέπετε την κάρτα μνήμης μέσω του υπολογιστή σας, δεν θα μπορείτε να την δείτε ταυτόχρονα και μέσω της συσκευής. Αποσυνδέστε πρώτα το καλώδιο USB.

### 3.8 Κάρτα μνήμης

#### Αντιγραφή δεδομένων στην κάρτα μνήμης

Μπορείτε να μεταδώσετε δεδομένα μεταξύ του MID και του υπολογιστή, όπως μουσική, φωτογραφίες κ.ά. Αν θέλετε να δείτε τα δεδομένα του MID, απλά ανοίξτε την κάρτα μνήμης μέσω του "Ο υπολογιστής μου".

#### Διαγραφή δεδομένων από την κάρτα μνήμης

- 1. Βρείτε τα αντικείμενα που θέλετε να διαγράψετε.
- Πιέστε στο όνομα του εγγράφου που θέλετε να διαγράψετε και θα εμφανιστεί ένα μενού αρχείων.
- 3. Πιέστε Διαγραφή.

#### Αφαίρεση της κάρτας αποθήκευσης ενώ είναι ενεργοποιημένο το MID

Αν θέλετε να αφαιρέσετε την κάρτα μνήμης ενώ είναι ενεργοποιημένο το MID, θα πρέπει πρώτα να κάνετε τη σωστή διαδικασία μέσω του μενού.

- 1. Στην Αρχική Οθόνη, πιέστε το πλήκτρο μενού και πιέστε Ρυθμίσεις.
- 2. Εντοπίστε τη ρύθμιση "Αποθηκευτικός χώρος".
- 3. Πιέστε Ρυθμίσεις κάρτας SD.
- 4. Πιέστε Αφαίρεση κάρτας SD.

### 3.9 Πληκτρολόγηση χαρακτήρων

#### Χρήση του πληκτρολογίου που εμφανίζεται στην οθόνη

Αφού ενεργοποιήσετε κάποια σχετική εφαρμογή ή κάποιο πεδίο κειμένου στο οποίο μπορείτε να πληκτρολογήσετε χαρακτήρες, θα εμφανιστεί το εικονικό πληκτρολόγιο. Μπορείτε να χρησιμοποιήσετε τις ακόλουθες μεθόδους για πληκτρολόγηση κειμένου.

- 1. Πληκτρολόγιο Android
- 2. Αλλες εφαρμογές πληκτρολογίου (μπορείτε να τις εγκαταστήσετε μόνοι σας)

#### Επιλέξτε την επιθυμητή μέθοδο πληκτρολόγησης

Μπορείτε να χρησιμοποιήσετε το πληκτρολόγιο Android για πληκτρολόγηση χαρακτήρων.

1. Στην Αρχική Οθόνη, πιέστε το πλήκτρο μενού και πιέστε Ρυθμίσεις.

- 2. Πιέστε Γλώσσα και Πληκτρολόγιο.
- 3. Εμφανίζονται όλες οι διαθέσιμες μέθοδοι πληκτρολόγησης που είναι εγκατεστημένες στο MID.
- 4. Επιλέξτε την επιθυμητή μέθοδο πληκτρολόγησης.

#### Χρήση και αλλαγή μεθόδου πληκτρολόγησης

- 1. Πιέστε στο επιθυμητό πεδίο κειμένου και θα εμφανιστεί το εικονικό πληκτρολόγιο.
- 2. Επιλέξτε την επιθυμητή μέθοδο πληκτρολόγησης.

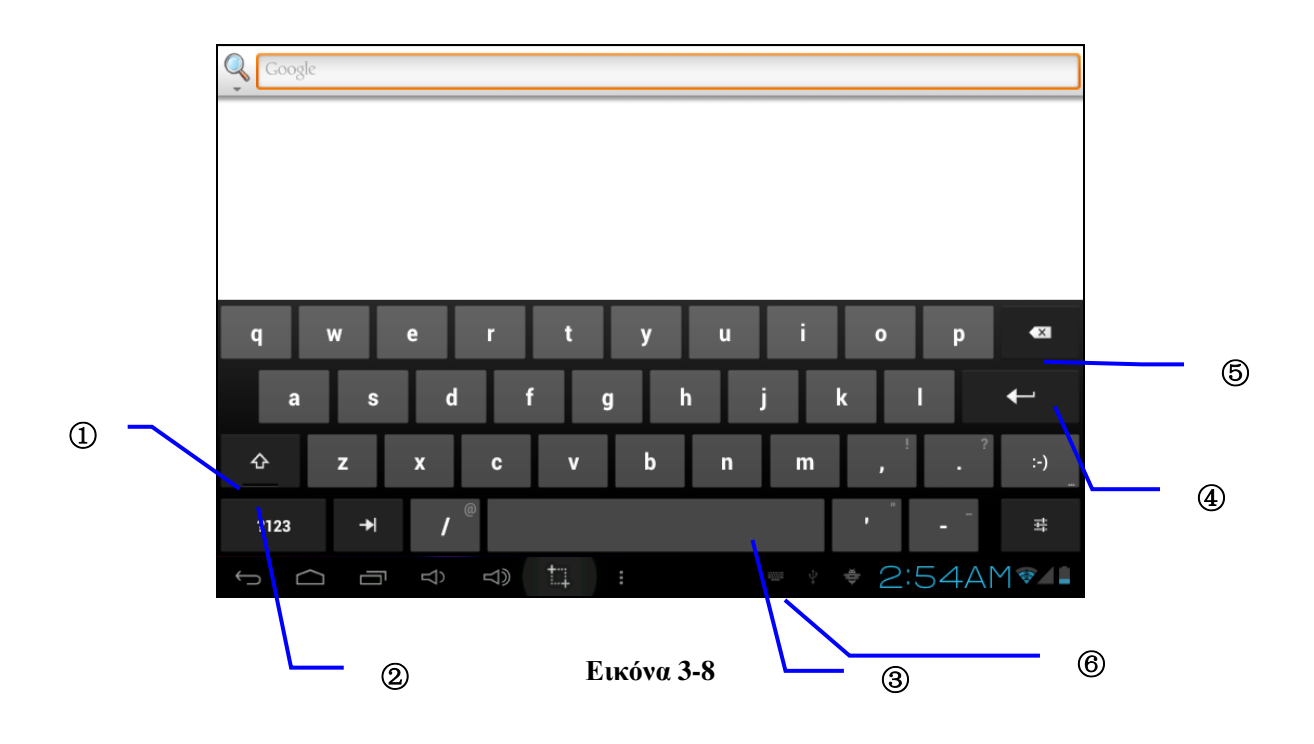

| 1 | Αλλαγή πεζών – κεφαλαίων                                                         |
|---|----------------------------------------------------------------------------------|
| 2 | Αλλαγή μεθόδου πληκτρολόγησης/ πληκτρολόγηση συμβόλων                            |
| 3 | Πιέστε για να εισάγετε κενό                                                      |
| 4 | Πιέστε για να αλλάξετε γραμμή                                                    |
| 5 | Πιέστε ή κρατήστε πατημένο για να διαγράψετε χαρακτήρες στα αριστερά του κέρσορα |
| 6 | Πιέστε για αλλαγή μεθόδου πληκτρολόγησης                                         |

### 3.10 Πρόσφατες εφαρμογές

#### Άνοιγμα των πιο πρόσφατων εφαρμογών.

Πιέστε το πλήκτρο κάτω αριστερά σε οποιαδήποτε εφαρμογή για να ανοίξει η οθόνη πρόσφατων εφαρμογών. Οι πιο πρόσφατες εφαρμογές εμφανίζονται. Για να δείτε τη σχετική οθόνη, ανατρέξτε στην Εικόνα 3-9.

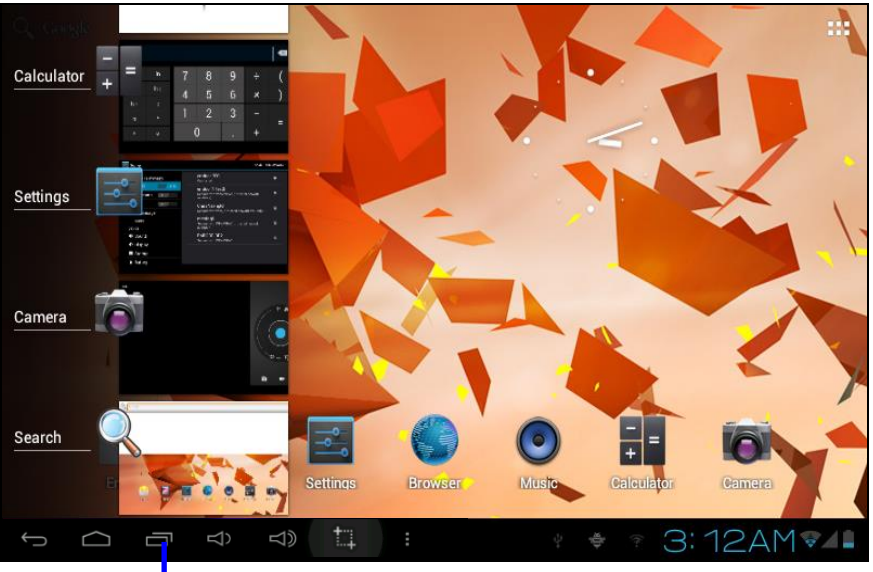

Εικόνα 3-9

Πρόσφατες Εφαρμογές

#### Προσθήκη γραφικών στοιχείων (Widget)

Ενώ βρίσκεστε στην οθόνη εφαρμογών, πιέστε το πλήκτρο **"WIDGETS"** για να μπείτε στο μενού προσθήκης γραφικών στοιχείων όπως: μουσική, φωτογραφίες, ρολόι και αναζήτηση.

#### Αλλαγή γλώσσας πληκτρολόγησης

Πιέστε στο εικονίδιο πληκτρολογίου κάτω δεξιά. Επιλέξτε την επιθυμητή μέθοδο πληκτρολόγησης.

#### Κλείσιμο κάποιας διεργασίας

Πιέστε το πλήκτρο επιστροφής ή πιέστε το πλήκτρο Αρχικής Οθόνης για επιστροφή στην Αρχική Οθόνη.

#### Εργοστασιακές Ρυθμίσεις

Αν το MD παρουσιάσει κάποιο σφάλμα ή ξεχάσετε τον κωδικό ξεκλειδώματος, μπορείτε να πραγματοποιήσετε επιστροφή στις Εργοστασιακές Ρυθμίσεις ώστε νε επαναφέρετε τις εργοστασιακές ρυθμίσεις στη συσκευή. Υπάρχουν δύο είδη επαναφοράς στις Εργοστασιακές ρυθμίσεις:

- 1. Ενώ βρίσκεστε στην Αρχική Οθόνη, πιέστε το πλήκτρο μενού για να εμφανιστεί το σχετικό μενού επιλογών.
- 2. Επιλέξτε Ρυθμίσεις
- 3. Επιλέξτε Αντίγραφα Ασφαλείας και Επαναφορά
- 4. Πιέστε Εργοστασιακές Ρυθμίσεις
- 5. Πιέστε και επιλέξτε Tablet Computer Resetting

6. Περιμένετε μέχρι να γίνει η επαναφορά

#### Στιγμιότυπο οθόνης

Αν θέλετε να τραβήξετε ένα στιγμιότυπο της οθόνης για να το δείξετε στους συνεργάτες ή τους φίλους σας ενώ βρίσκεστε σε οποιαδήποτε εφαρμογή όπως παιχνίδια ή ταινίες, μπορείτε να πιέσετε το πλήκτρο Μείωσης Έντασης και Τροφοδοσίας ταυτόχρονα.

#### Γρήγορη Ενεργοποίηση/ Απενεργοποίηση Λειτουργιών

Πιέστε στη μπάρα κατάστασης κάτω δεξιά στην οθόνη και θα εμφανιστούν δύο παράθυρα καθώς και κάποιες επιλογές για γρήγορη ενεργοποίηση/ απενεργοποίηση κάποιων λειτουργιών: Κατάσταση Πτήσεων, WIFI, G-sensor κ.ά.

## 4 Πραγματοποίηση σύνδεσης

### 4.1 Σύνδεση WIFI

Μπορείτε να συνδέσετε το MID σας με δίκτυο Wi-Fi μέσω της ακόλουθης διαδικασίας:

- 1. Στην Αρχική Οθόνη, πιέστε και κρατήστε το πλήκτρο μενού για να εμφανιστεί το μενού.
- 2. Πιέστε Ρυθμίσεις συστήματος.
- 3. Πιέστε Wi-Fi για να ανοίξετε το διακόπτη Wi-Fi.
- 4. Αφού ανοίξετε το Wi-Fi θα πραγματοποιηθεί αυτόματα αναζήτηση για δίκτυα WI-Fi.
- 5. Επιλέξτε το δίκτυο Wi-Fi στο οποίο θέλετε να συνδεθείτε. Αν απαιτείται κωδικός, πληκτρολογήστε τον.
- 6. Πιέστε **Σύνδεση**

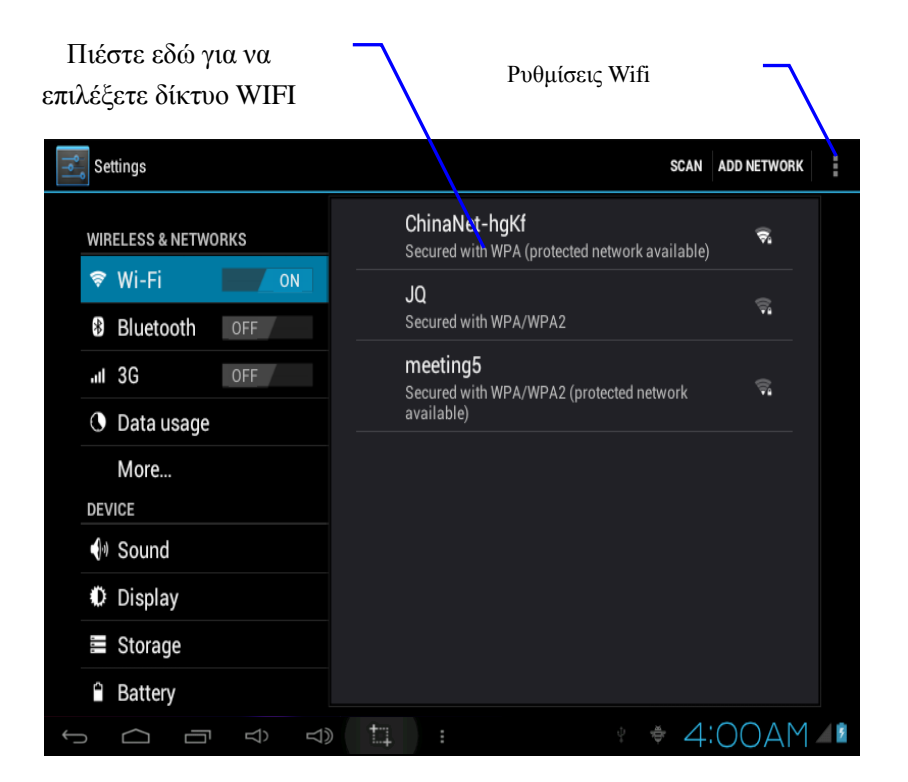

## 5 Επικοινωνίες

### **5.1** E-mail

#### Ρυθμίσεις E-mail

Μέσω αυτής της εφαρμογής **E-mail** μπορείτε να αποθηκεύσετε τις ρυθμίσεις E-mail σας (POP3 ή IMAP) για υπηρεσίες Web E-mail όπως Yahoo, Gmail, Hotmail και άλλων 163 παρόχων.

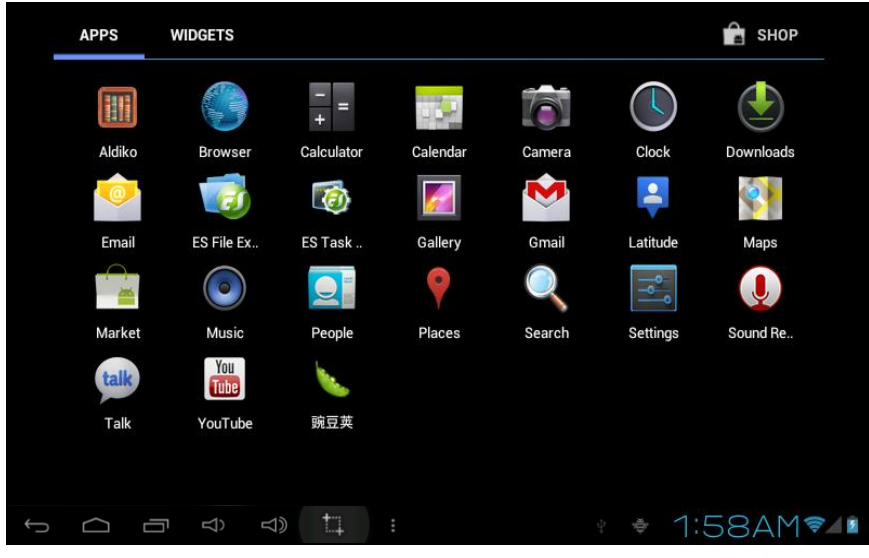

Εικόνα 5-1

#### Setting guide for E-mail

#### Ρυθμίσεις E-mail

- 1. Αφού πιέσετε και επιλέξετε το εικονίδιο E-mail, θα εμφανιστεί ο βοηθός ρυθμίσεων E-mail.
- 2. Πιέστε το πλήκτρο Επόμενο.
- 3. Πληκτρολογήστε διεύθυνση E-mail και κωδικό για το λογαριασμό E-mail σας.
- 4. Πιέστε Επόμενο για επιλογή του είδους Ε-mail μεταξύ POP3 ή IMAP.
- 5. Πιέστε Επόμενο ξανά για να διαπιστώσετε αν είναι διαθέσιμος ο επιλεγμένος διακομιστής E-mail.
- 6. Πληκτρολογήστε όνομα χρήστη και κωδικό πρόσβασης και το εμφανιζόμενο όνομά σας και πιέστε **OK**.
- 7. Αν είναι διαθέσιμο το E-mail θα μπείτε αυτόματα στα εισερχόμενά σας..

| Email account                                    |              |
|--------------------------------------------------|--------------|
| You can set up email for most accounts in just a |              |
| iew steps.                                       | Manual setup |
| Email address                                    |              |
| Password                                         | Next         |
|                                                  |              |
|                                                  |              |
|                                                  |              |
|                                                  |              |

Εικόνα 5-2

#### Διαγραφή λογαριασμού E-mail

Μπορείτε να διαγράψετε κάποιο λογαριασμό POP3 ή IMAP που είναι αποθηκευμένος στη συσκευή σας .

- 1. Επιλέξτε **E-mail**.
- 2. Μπείτε στα εισερχόμενα.
- 3. Πιέστε το πλήκτρο μενού.
- 4. Επιλέξτε Λογαριασμός.
- 5. Πιέστε στο λογαριασμό που θέλετε να διαγράψετε.
- 6. Ανοίξτε τη λίστα του μενού και πιέστε Διαγραφή Λογαριασμού.
- 7. Πιέστε ΟΚ για διαγραφή.

#### Αποστολή E-mail

- 1. Πιέστε στον επιθυμητό λογαριασμό E-mail για να προβάλλετε τα εισερχόμενα.
- 2. Πιέστε στα εισερχόμενα για να εμφανιστούν τα εισερχόμενα e-mail και πιέστε για ανάγνωση.
- 3. Πιέστε το πλήκτρο μενού για να εμφανιστεί το μενού.
- 4. Πιέστε και επιλέξτε Σύνθεση για είσοδο στο μενού σύνθεσης E-mail.
- 5. Πληκτρολογήστε τη διεύθυνση E-mail του παραλήπτη στο αντίστοιχο πεδίο.
- 6. Πληκτρολογήστε το κείμενο του μηνύματος.
- Αν θέλετε να προσθέσετε κάποια επισύναψη, πιέστε το πλήκτρο μενού και θα εμφανιστεί το μενού.
- 8. Πιέστε Προσθήκη συνημμένου.
- 9. Επιλέξτε το συνημμένο αρχείο που θέλετε να αποστείλετε (όπως: φωτογραφίες ή βίντεο).
- 10. Στη συνέχεια πιέστε "Αποστολή", για αποστολή του E-mail.
- 11. Σημείωση: Αν έχετε περισσότερους από έναν λογαριασμούς, τότε θα πρέπει πριν ξεκινήσετε τη σύνθεση του E-mail να επιλέξετε τον επιθυμητό λογαριασμό από τον οποίον θα γίνει η αποστολή.

# 6 Multi-media

### 6.1 Υποστηριζόμενες μορφές αρχείων

Το MID σας υποστηρίζει τις ακόλουθες μορφές αρχείων: Αρχεία μουσικής

- ♦ MP3
- ◆ AAC(AAC、AAC+、AAC-LC)
- ♦ OGG
- ♦ MIDI
- ♦ WAV

Αρχεία βίντεο

- ♦ AVI(H.264、DivX、XviD)
- ♦ RM/RMVB
- MKV
- ♦ WMV
- ♦ MP4
- ♦ VOB
- ♦ FLV
- ♦ 3GP

### 6.2 Μουσική

Μπορείτε να ταξινομήσετε τη μουσική σας σε τέσσερις κατηγορίες: Καλλιτέχνης, Ειδικές εκδόσεις, Τραγούδια, Λίστα αναπαραγωγής και Αναπαράγεται Τώρα. Επιλέξτε κάποια κατηγορία για να δείτε τα περιεχόμενά της. Σε κάθε κατηγορία μπορείτε να επιλέξετε το επιθυμητό αντικείμενο για αναπαραγωγή. Για παράδειγμα, αν επιλέξετε Καλλιτέχνης, θα δείτε μια λίστα με τα ονόματα των καλλιτεχνών ταξινομημένα από Α-Ω. Αν επιλέξετε κάποιον καλλιτέχνη, θα εμφανιστούν τα αντίστοιχα τραγούδια του στη λίστα.

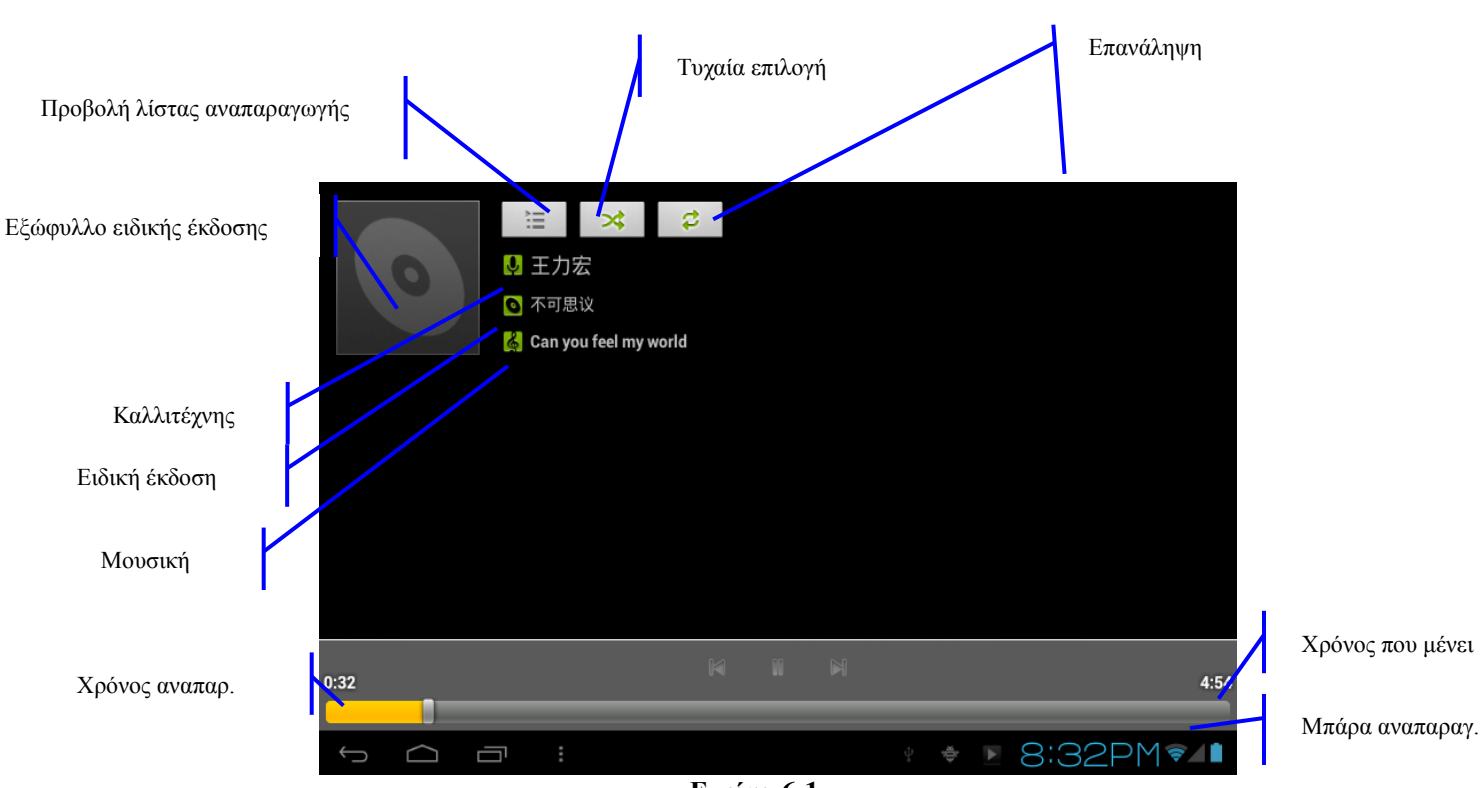

Εικόνα 6-1

#### Αναπαραγωγή μουσικής

- 1. Επιλέξτε την εφαρμογή μουσικής.
- 2. Πιέστε για να επιλέξετε Τραγούδια, και επιλέξτε Καλλιτέχνης, Ειδικές Εκδόσεις ή Τραγούδια.
- 3. Επιλέξτε το επιθυμητό τραγούδι για αναπαραγωγή.

#### Προσθήκη τραγουδιών σε λίστα αναπαραγωγής

- 1. Επιλέξτε την εφαρμογή μουσικής.
- 2. Πιέστε για να επιλέξετε Τραγούδια.
- 3. Πιέστε στα τραγούδια που θέλετε να προσθέσετε στη λίστα αναπαραγωγής.
- 4. Εμφανίστε το μενού και πιέστε Προσθήκη στη λίστα αναπαραγωγής.
- 5. Πιέστε Πρόσφατα.
- 6. Πληκτρολογήστε το όνομα της λίστας αναπαραγωγής.
- 7. Πιέστε και επιλέξτε Αποθήκευση.
- 8. Πιέστε για να επιλέξετε κάποιο τραγούδι από τη λίστα αναπαραγωγής.

#### Διαγραφή της λίστας αναπαραγωγής

- 1. Επιλέξτε την εφαρμογή μουσικής.
- 2. Πιέστε για να επιλέξετε Τραγούδια,
- 3. Πιέστε στα τραγούδια που θέλετε να διαγράψετε από τη λίστα αναπαραγωγής.
- 4. Εμφανίστε το μενού και πιέστε Διαγραφή.

### 6.3 Κάμερα

#### Λειτουργίες κάμερας

- 1. Πιέστε στην εφαρμογή Κάμερα.
- 2. Το σύστημα θα μπει στην εφαρμογή κάμερας.
- 3. Πιέστε στο πλήκτρο Φωτογραφίας για να τραβήξετε φωτογραφία.
- 4. Μπορείτε να πραγματοποιήσετε διάφορες ρυθμίσεις όπως μέγεθος φωτογραφίας, θέση αποθήκευσης, ισορροπία λευκού και εστιακή απόσταση.
- 5. Μετά τη λήψη, θα εμφανιστεί η προεπισκόπηση.

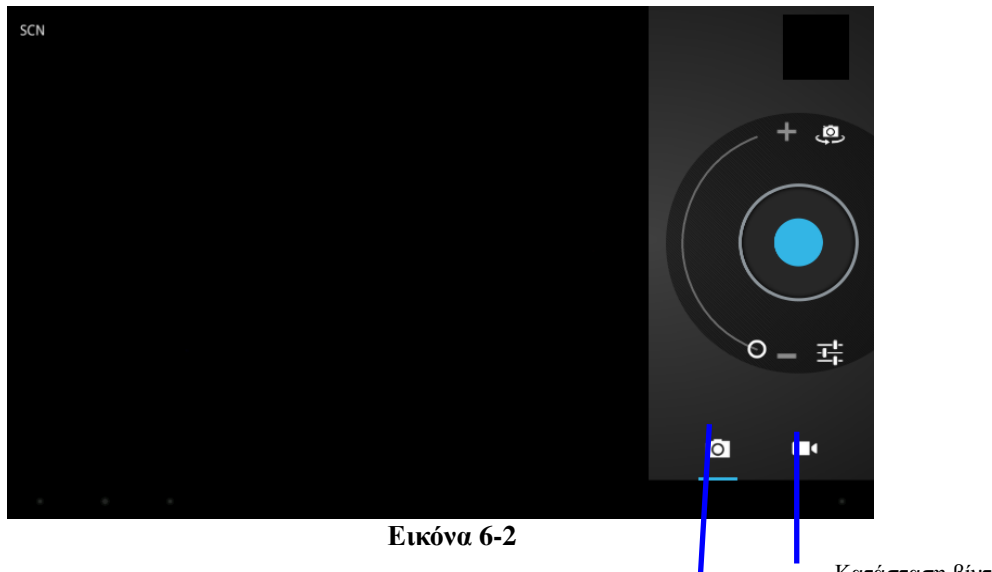

#### Κατάσταση

Κατάσταση βίντεο

#### Λειτουργίες βιντεοκάμερας

- 1. Πιέστε στο εικονίδιο κατάσταση βίντεο για να μπείτε σε λειτουργία λήψης βίντεο.
- 2. Πιέστε στο κόκκινο πλήκτρο για να ξεκινήσετε τη λήψη βίντεο.
- Μπορείτε να πραγματοποιήσετε ρυθμίσεις όπως εφέ χρώματος, ισορροπία λευκού και ποιότητα βίντεο.
- 4. Επιλέξτε ποιότητα εγγραφής μεταξύ 720P και 480P.
- 5. Πιέστε στο κόκκινο πλήκτρο για διακοπή της εγγραφής. Στη συνέχεια μπορείτε να παρακολουθήσετε το βίντεο που μόλις τραβήξατε.

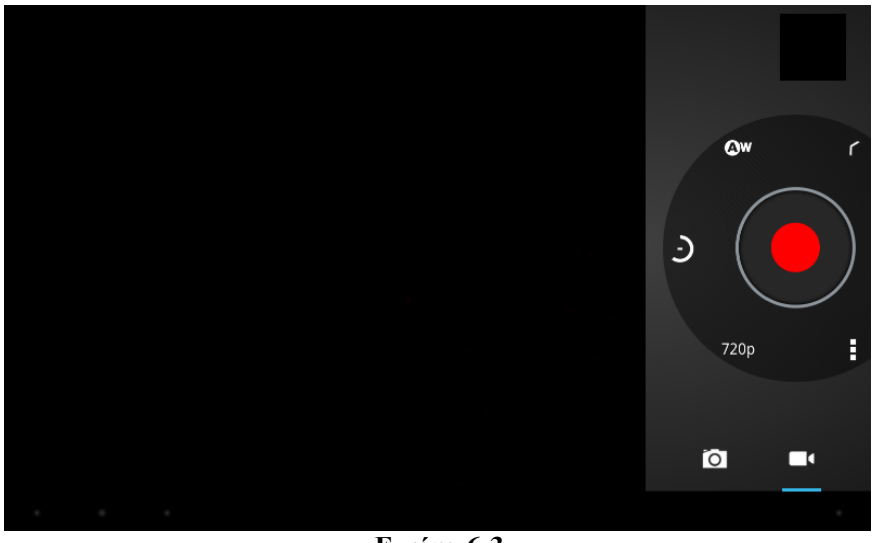

#### Εικόνα 6-3

### **6.4** HDMI

#### HDMI High-definition video interface

Μπορείτε να συνδέσετε το MID με τηλεόραση high-definition μέσω καλωδίου HDMI. Υποστηρίζεται ανάλυση μέχρι 1080p.

- 1. Το MID μπαίνει σε κατάσταση σύνδεσης.
- 2. Έχει πραγματοποιηθεί πλέον σύνδεση μέσω καλωδίου HDMI.
- 3. Το σύστημα του MID συγχρονίζεται αυτόματα με την τηλεόραση high-definition.
- 4. Πιέστε Προβολή στο μενού ρυθμίσεων.
- 5. Πιέστε Επιλογή εξόδου για HDMI.
- 6. Πιέστε Ανάλυση για να επιλέξετε την ανάλυση της HD TV.

### 6.5 Γκαλερί

Η εφαρμογή αυτή σας επιτρέπει να αναζητήσετε και να ταξινομήσετε αυτόματα όλες τις φωτογραφίες και τα βίντεο που βρίσκονται στο MID και στην κάρτα TF ανά φάκελο και χρησιμοποιείται για προβολή φωτογραφιών και βίντεο.

#### Προβολή φωτογραφιών

- 1. Πιέστε στο φάκελο που περιέχει τις φωτογραφίες που θέλετε να δείτε.
- 2. Επιλέξτε την επιθυμητή φωτογραφία και το σύστημα θα την προβάλλει αυτόματα σε πλήρη οθόνη.
- 3. Σύρετε δεξιά/ αριστερά για να δείτε την προηγούμενη/ επόμενη φωτογραφία.
- 4. Κάντε διπλό κλικ για μεγέθυνση/ σμίκρυνση.

Συμβουλές: Αυτή η εφαρμογή διαθέτει λειτουργία αυτόματης περιστροφής. Αν περιστρέψετε το MID, θα περιστραφεί και η φωτογραφία.

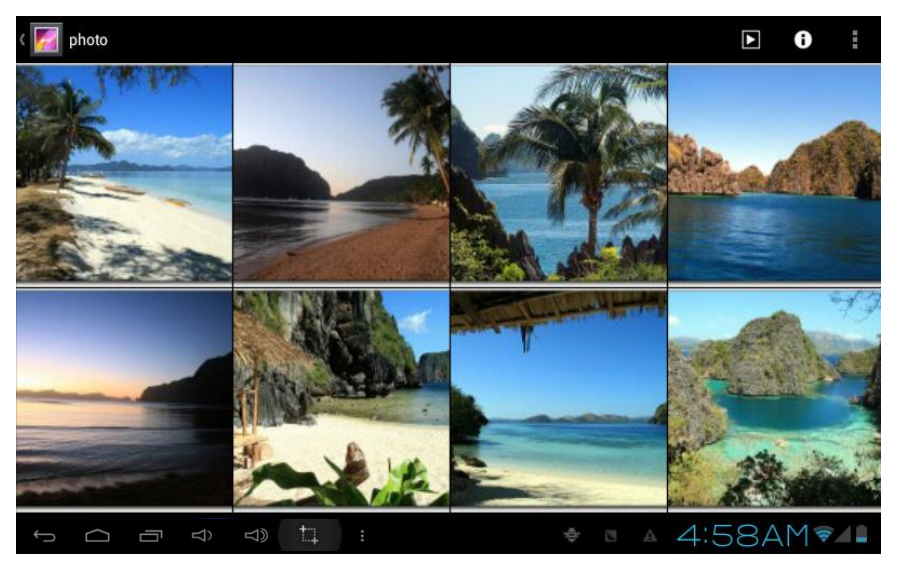

Εικόνα 6-4

#### Επεξεργασία

Κατά την προβολή σε πλήρη οθόνη, πιέστε το πλήκτρο μενού για να εμφανιστεί το μενού επιλογών μέσω του οποίου μπορείτε να κάνετε τα ακόλουθα:

Διαδοχική προβολή

Πιέστε το πλήκτρο μενού για να εμφανιστεί το μενού επιλογών και πιεστέ Διαδοχική προβολή, για διαδοχική προβολή όλων των φωτογραφιών σε όλους τους φακέλους.

#### Κοινή χρήση

- 1. Πιέστε το πλήκτρο μενού για να εμφανιστεί το μενού επιλογών και πιέστε Κοινή χρήση.
- 2. Θα διαμοιραστείτε την φωτογραφία με τους φίλους σας ως επισύναψη σε E-mail ή μέσω Bluetooth.
- Περιστροφή
  - 1. Πιέστε το πλήκτρο μενού για να εμφανιστεί το μενού επιλογών και πιεστέ Περιστροφή.
  - 2. Πιέστε Περιστροφή αριστερά ή Περιστροφή δεξιά.
- Αποκοπή
  - 1. Πιέστε το πλήκτρο μενού για να εμφανιστεί το μενού επιλογών και πιέστε Αποκοπή.
  - 2. Πιέστε και σύρετε στην επιθυμητή περιοχή αποκοπής.
  - 3. Σύρετε για να ρυθμίσετε το μέγεθος αποκοπής.
  - 4. Πιέστε Αποθήκευση.
  - 5. Πιέστε Επιστροφή για να επιστρέψετε στην προβολή φωτογραφιών.

#### Προεπισκόπηση βίντεο και αναπαραγωγή

Η εφαρμογή Γκαλερί ερευνά όλα τα αρχεία που βρίσκονται στο MID και στην κάρτα TF και επιλέγει όσα μπορούν να αναπαραχθούν. Πιέστε στο επιθυμητό αρχείο βίντεο για

#### αναπαραγωγή.

Ενώ βρίσκεστε στο παράθυρο προεπισκόπησης βίντεο, πιέστε το πλήκτρο μενού και θα εμφανιστεί το παράθυρο επεξεργασίας βίντεο, όπως φαίνεται στην Εικόνα 6-5

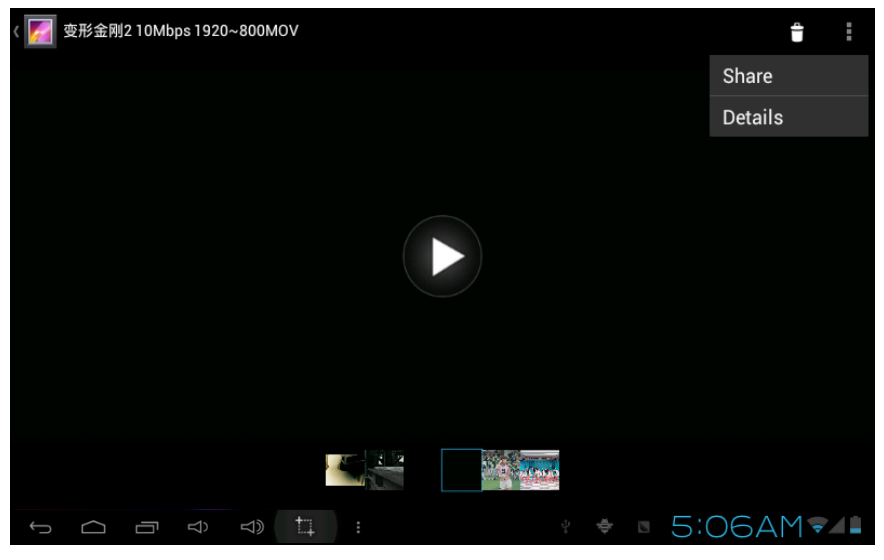

Εικόνα 6-5

### 7 Internet

### 7.1 Browser

#### Είσοδος στην Αρχική σελίδα

O browser ανοίγει πάντα την πιο πρόσφατη σελίδα που επισκεφθήκατε. Μόλις τον ανοίξετε για πρώτη φορά, θα εμφανιστεί η Αρχική σελίδα (Homepage).

#### Αλλαγή της Αρχικής σελίδας

- 1. Πιέστε **Browser**.
- 2. Πιέστε στο πλήκτρο **Μενού Browser**.
- 3. Πιέστε Ρυθμίσεις.
- 4. Πιέστε Ορισμός Αρχικής Σελίδας.
- 5. Πληκτρολογήστε την επιθυμητή διεύθυνση και πιέστε ΟΚ.

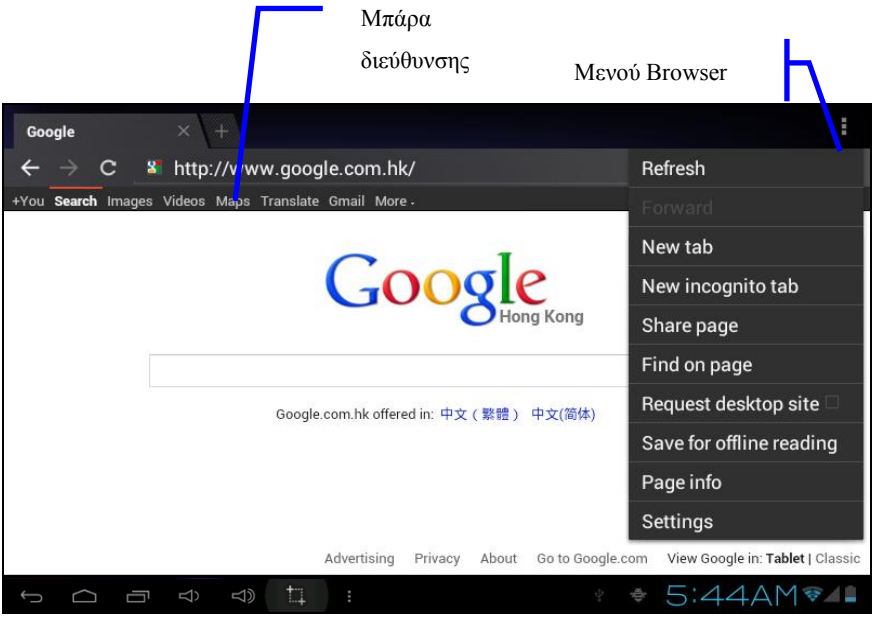

Εικόνα 7-1

#### Προβολή κάποιας ιστοσελίδας

- 1. Πιέστε **Browser**.
- 2. Πληκτρολογήστε την επιθυμητή διεύθυνση στη μπάρα διεύθυνσης.
- 3. Πιέστε Enter στο πληκτρολόγιο.

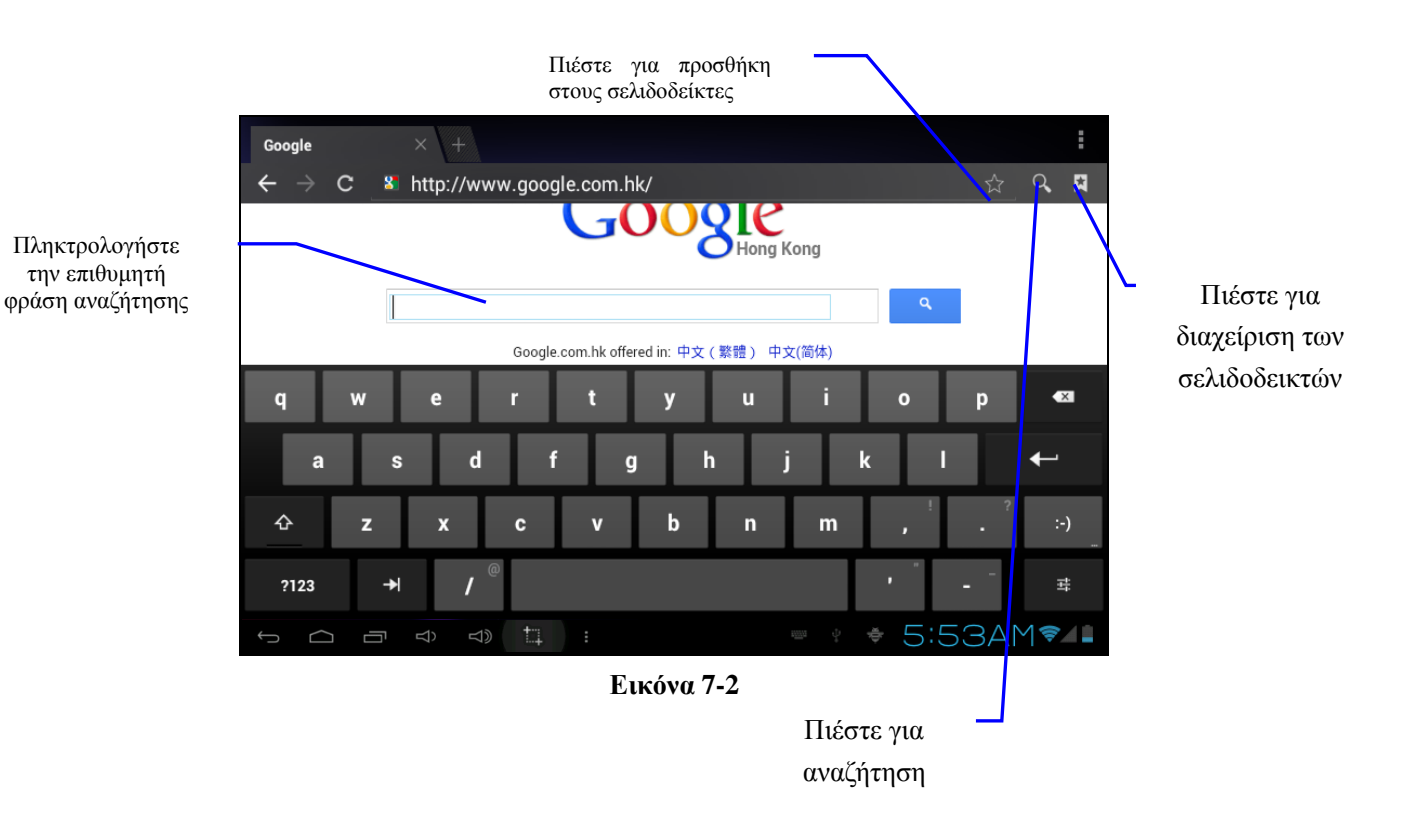

#### Προβολή ιστοσελίδας

Αφού ολοκληρωθεί η φόρτωση της ιστοσελίδας, μπορείτε να σύρετε το δάχτυλό σας για προβολή άλλων τμημάτων της ιστοσελίδας.

#### Μεγέθυνση ή σμίκρυνση

Μπορείτε να κάνετε διπλό κλικ ή να ενώσετε ή να απομακρύνετε δύο δάχτυλά σας ενώ ακουμπούν στην οθόνη.

#### Εύρεση κειμένου σε κάποια ιστοσελίδα

- 1. Κατά την προβολή κάποιας ιστοσελίδας, πιέστε το πλήκτρο μενού για να εμφανιστεί το μενού επιλογών.
- 2. Πιέστε Εύρεση στη σελίδα.
- 3. Πληκτρολογήστε τον όρο που θέλετε να αναζητήσετε.
- 4. Τα αποτελέσματα εμφανίζονται τονισμένα με πράσινο χρώμα.
- 5. Πιέστε στο δεξί ή αριστερό βέλος για μετάβαση στο προηγούμενο ή επόμενο αποτέλεσμα.

#### Διαχείριση σελιδοδεικτών

- Προσθήκη σελιδοδείκτη
  - 1. Μεταβείτε σε κάποια ιστοσελίδα μέσω του browser.
  - 2. Πιέστε στο εικονίδιο 'Πιέστε για προσθήκη στους σελιδοδείκτες' (εικόνα 7-2), και θα εμφανιστεί το μενού Προθήκη στους σελιδοδείκτες. Πιέστε ΟΚ για να προσθέσετε τη σελίδα στους σελιδοδείκτες.

#### Επιλογή σελιδοδείκτη

- 1. Μπείτε στην οθόνη της Εικόνας 7-3 πιέζοντας 'Πιέστε για διαχείριση των σελιδοδεικτών' όπως φαίνεται στην εικόνα 7-2.
- 2. Πιέστε στο σελιδοδείκτη που θέλετε για να ανοίξετε την ιστοσελίδα.
- Επεξεργασία σελιδοδείκτη
  - 1. Μπείτε στην οθόνη της Εικόνας 7-3 πιέζοντας 'Πιέστε για διαχείριση των σελιδοδεικτών'.
  - 2. Πιέστε και κρατήστε πατημένο στον επιθυμητό σελιδοδείκτη για να ανοίξετε το μενού επιλογών.
  - 3. Πιέστε Επεξεργασία σελιδοδεικτών για επεξεργασία και πιέστε ΟΚ.

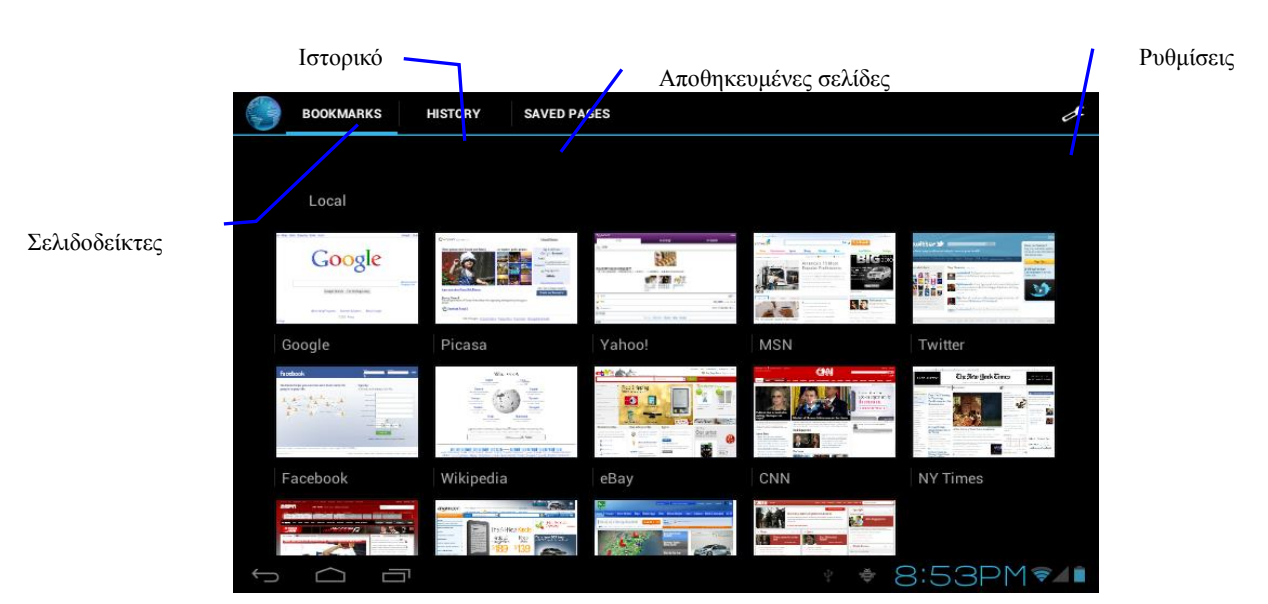

Εικόνα 7-3

#### Χρήση του παραθύρου browser

- Άνοιγμα νέου παραθύρου browser
  - Στο παράθυρο browser, πιέστε το πλήκτρο Menu και πιέστε Νέο παράθυρο ή απλά πιέστε + στο πάνω μέρος της μπάρας διευθύνσεων για να ανοίξετε κάποιο νέο παράθυρο.
- Αλλαγή παραθύρου browser
  - 1. Στο παράθυρο browser εμφανίζονται οι σελίδες που έχετε επισκεφθεί.
  - 2. Πιέστε στο επιθυμητό παράθυρο για άνοιγμα της αντίστοιχης σελίδας.

#### Ρυθμίσεις

Πιέστε το πλήκτρο μενού και πιέστε Ρυθμίσεις.

### 8 Άλλες εφαρμογές

### 8.1 Ξυπνητήρι

- 1. Πιέστε στο εικονίδιο ρολογιού στην Αρχική Οθόνη.
- 2. Μπείτε στην εφαρμογή (Εικόνα 8-2)
- 3. Πιέστε στις επιθυμητές ρυθμίσεις ώρας και επανάληψης.
- 4. Μετά τις ρυθμίσεις, πιέστε Τέλος.

| Q. Google |       |                          |      |            |          |
|-----------|-------|--------------------------|------|------------|----------|
|           |       |                          |      |            |          |
|           | Alarm | າຣ                       |      |            |          |
|           | +     | Add alarm                |      |            |          |
|           |       | 8:30 AM<br>Mon, Tue, Wee |      |            |          |
|           |       | 9:00 AM<br>Sat, Sun      |      |            |          |
|           |       |                          | Done |            |          |
|           |       |                          |      |            | 10 /     |
| Email     |       |                          |      | Calculator |          |
|           | ⇒ ⊲»  | t                        |      | ÷ 🛛 9:0    | 35PM 🖘 💶 |

**Εικόνα. 8-2** 

### 8.2 Αριθμομηχανή

- 1. Πιέστε Αριθμομηχανή.
- 2. Μπαίνετε στη σελίδα βασικών υπολογισμών. (Εικόνα 8-3)

|     |       |      |   |         | 3+6 | 6       |
|-----|-------|------|---|---------|-----|---------|
| sin | In    | 7    | 8 | 9       | ÷   | (       |
| cos | log   | 4    | 5 | 6       | ×   | )       |
| tan | е     | _    |   |         |     | -       |
| π   | ^     | 1    | 2 | 3       | _   | =       |
| ! √ |       | (    | ) |         | +   |         |
|     | Г Ф П | tı : |   | ÷.<br>∳ | 9:4 | 1PM 🖘 🖬 |

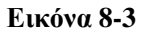

### 8.3 Εξερεύνηση αρχείων

#### Εξερεύνηση αρχείων

Βρείτε την εφαρμογή **Εξερεύνηση αρχείων**.

Μπορείτε να χρησιμοποιήσετε την εφαρμογή αυτής για διαχείριση, επεξεργασία και διαγραφή αρχείων και φακέλων ή για κοινή χρήση μέσω FTP server.

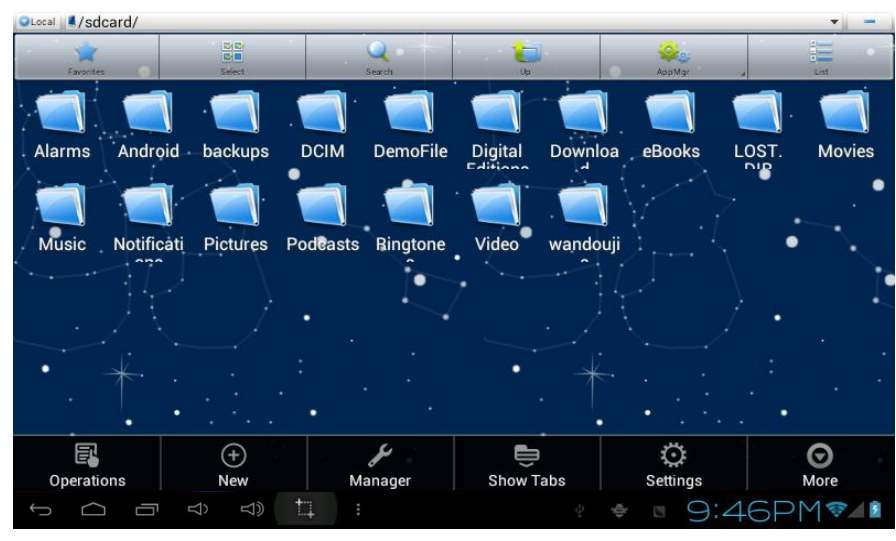

Εικόνα. 8-4

#### Αποκοπή και αντιγραφή αρχείων

- 1. Πιέστε για να επιλέξετε το αρχείο που θέλετε.
- 2. Θα εμφανιστεί το αναδυόμενο μενού που περιλαμβάνει τις ακόλουθες επιλογές: Αποκοπή, Αντιγραφή, Διαγραφή, Μετονομασία, Μετακίνηση σε, Αντιγραφή σε, Αναπαραγωγή μουσικής, Επιλογή όλων κ.ά.
- 3. Πιέστε Αποκοπή ή Αντιγραφή στο επιθυμητό αρχείο ή φάκελο.
- 4. Πιέστε στο φάκελο στον οποίον επιθυμείτε να κάνετε την επικόλληση και πιέστε το πλήκτρο μενού για να εμφανιστεί το μενού.
- 5. Πιέστε Χρήση και στη συνέχεια Επικόλληση.

#### Διαγραφή αρχείων

- 1. Πιέστε για να επιλέξετε το αρχείο που θέλετε.
- 2. Πιέστε Διαγραφή.
- 3. Πιέστε ΟΚ για διαγραφή του αρχείου.

#### Δημιουργία φακέλων

- 1. Ενώ βρίσκεστε στην εφαρμογή διαχείρισης αρχείων, πιέστε το πλήκτρο μενού.
- 2. Πιέστε Δημιουργία.
- 3. Πιέστε Φάκελος.
- 4. Πιέστε για καταχώρηση του ονόματος του νέου φακέλου στο πεδίο.
- 5. Πιέστε ΟΚ για δημιουργία του φακέλου.

#### Γρήγορη αναζήτηση

- 1. Στη μπάρα εργαλείων.
- 2. Πιέστε στο εικονίδιο Αναζήτηση.
- 3. Πληκτρολογήστε το επιθυμητό κείμενο.
- 4. Πιέστε ΟΚ και θα εμφανιστούν τα αποτελέσματα αναζήτησης.
- 5. Αφού ολοκληρωθεί η αναζήτηση, θα εμφανιστεί το παράθυρο διαλόγου προβολής αποτελεσμάτων.
- 6. Πιέστε ΟΚ για προβολή των αποτελεσμάτων αναζήτησης.

#### Δημιουργία κοινόχρηστων αρχείων

1. Ανοίξτε την εφαρμογής εξερεύνησης αρχείων (Εικόνα 8-5)

- 2. Πιέστε 'Τοπικό' πάνω αριστερά και επιλέξτε 'Κοινή Χρήση' στο αναδυόμενο μενού.
- 3. Πιέστε 'Δημιουργία' στη μπάρα μενού, και επιλέξτε 'Αναζήτηση' στο αναδυόμενο παράθυρο.
- Το σύστημα θα αναζητήσει αυτόματα για άλλους υπολογιστές στο τοπικό δίκτυο LAN. Πιέστε OK.
- 5. Μπορείτε να πιέσετε Αντιγραφή, Διαγραφή, Μετονομασία.

Εικόνα 8-5

# 9 Ρυθμίσεις

### 9.1 Ήχος και Εικόνα

#### Ρυθμίσεις έντασης

- 1. Μπείτε στις ρυθμίσεις της συσκευής από την Αρχική Σελίδα.
- 2. Πιέστε Ήχος.
- 3. Πιέστε Ένταση για να επιλέξετε την ένταση του ήχου, του ξυπνητηριού, των ειδοποιήσεων κ.ά.
- 4. Σύρετε δεξιά/ αριστερά για να ρυθμίσετε την ένταση.

#### Ήχοι πλήκτρων και ήχοι κλειδώματος οθόνης

Μπορείτε να επιλέξετε να ακούγεται ήχος όταν πιέζετε κάποιο πλήκτρο στην οθόνη ή στην οθόνη κλειδώματος.

- 1. Μπείτε στις ρυθμίσεις της συσκευής από την Αρχική Σελίδα.
- 2. Πιέστε Ήχος.
- 3. Πιέστε Ήχοι πλήκτρων και ήχοι κλειδώματος οθόνης.

#### Ρυθμίσεις οθόνης

- Ρύθμιση φωτεινότητας
  - 1. Μπείτε στις ρυθμίσεις της συσκευής από την Αρχική Σελίδα.
  - 2. Πιέστε Προβολή.
  - 3. Πιέστε Φωτεινότητα.
  - 4. Σύρετε τη μπάρα δεξιά/ αριστερά για να ρυθμίσετε τη φωτεινότητα.
  - 5. Πιέστε **ΟΚ**.

#### Ρύθμιση χρόνου αυτόματης απενεργοποίησης οθόνης

- 1. Μπείτε στις ρυθμίσεις της συσκευής από την Αρχική Σελίδα.
- 2. Πιέστε Προβολή.
- 3. Κάντε κύλιση και πιέστε Απουσία δραστηριότητας.
- 4. Επιλέξτε το χρόνο αυτόματης απενεργοποίησης που επιθυμείτε.

### 9.2 Ασφάλεια και Τοποθεσία

#### 1. Ρύθμιση σχεδίου (μοτίβου) ξεκλειδώματος

Μπορείτε να επιλέξετε κάποιο σχέδιο ξεκλειδώματος (σαν κωδικό) για προστασία της ιδιωτικότητας του MID σας.

- 1. Μπείτε στις ρυθμίσεις της συσκευής από την Αρχική Σελίδα.
- 2. Πιέστε Ασφάλεια.
- 3. Πιέστε Κλείδωμα οθόνης.
- 4. Πιέστε Μοτίβο.
- 5. Σχεδιάστε το επιθυμητό μοτίβο σύροντας μεταξύ των 9 διαθέσιμων σημείων. Θα πρέπει να συνδέσετε τουλάχιστον 4 σημεία μεταξύ τους. Απομακρύνετε τα δάχτυλά σας από την οθόνη για αποθήκευση του μοτίβου.
- 6. Πιέστε Συνέχεια.
- 7. Σχεδιάστε ξανά το μοτίβο και πιέστε ΟΚ στο παράθυρο που θα εμφανιστεί.

Συμβουλές: Αν δεν θέλετε νε χρησιμοποιήσετε το μοτίβο, απενεργοποιήστε την επιλογή "Χρήση μοτίβου".

| Choose your pattern                                                                                                    |                   |  |  |  |  |  |  |
|----------------------------------------------------------------------------------------------------|-------------------|--|--|--|--|--|--|
|                                                                                                    | Pattern recorded! |  |  |  |  |  |  |
| $\bigcirc \bigcirc \bigcirc \bigcirc \bigcirc \bigcirc \bigcirc \bigcirc \bigcirc \bigcirc \bigcirc \bigcirc \bigcirc \bigcirc \bigcirc \bigcirc \bigcirc \bigcirc \bigcirc $ |                   |  |  |  |  |  |  |
| ° 🏈 °                                                                                                    |                   |  |  |  |  |  |  |
| o o o                                                                                                    |                   |  |  |  |  |  |  |
|                                                                                                    | Retry Continue    |  |  |  |  |  |  |
|                                                                                                    | ; ♦ © 10:50PM 🕶 🖊 |  |  |  |  |  |  |

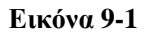

#### 2. Άλλες ρυθμίσεις

Μπορείτε να κάνετε άλλες ρυθμίσεις ασφάλειας όπως Κρυπτογράφηση, Διαχείριση συσκευών και Διαχείριση διαπιστευτηρίων.

### 9.3 Αποθηκευτικός χώρος

#### Προβολή ρυθμίσεων αποθηκευτικού χώρου

- 1. Μπείτε στις ρυθμίσεις της συσκευής από την Αρχική Σελίδα.
- 2. Πιέστε Αποθηκευτικός Χώρος.
- 3. Μπορείτε να δείτε τον αποθηκευτικό χώρο της κάρτας SD.
- 4. Μπορείτε να δείτε τον αποθηκευτικό χώρο NAND FLASH.
- 5. Μπορείτε να δείτε το Scsi, που είναι ο αποθηκευτικός χώρος U disk.

#### Ασφαλής κατάργηση κάρτας SD

Μπορείτε να πραγματοποιήσετε ασφαλή κατάργηση της κάρτας SD.

- 1. Μπείτε στις ρυθμίσεις της συσκευής από την Αρχική Σελίδα.
- 2. Πιέστε Αποθηκευτικός Χώρος.
- 3. Πιέστε Αφαίρεση κάρτας SD.
- 4. Το σύστημα θα σας ενημερώσει όταν μπορέσετε να αφαιρέσετε την κάρτα SD με ασφάλεια.

Συμβουλές: Η μέθοδος απεγκατάστασης Scsi είναι η ίδια με αυτή που περιγράφηκε παραπάνω.

### 9.4 Ημερομηνία και Ώρα

#### Ρύθμιση της ημερομηνίας, της ώρας και της ζώνης ώρας

1. Μπείτε στις ρυθμίσεις της συσκευής από την Αρχική Σελίδα.

- 2. Μπείτε στο αντικείμενο Ημερομηνία και ώρα.
- 3. Επιλέξτε Επιλογή ζώνης ώρας για να επιλέξετε την επιθυμητή ζώνη ώρας. Κάντε κύλιση στη λίστα για να δείτε περισσότερες ζώνες ώρας.
- 4. Πιέστε **Ορισμός ημερομηνίας**, και στη συνέχεια πιέστε τα πλήκτρα πάνω/ κάτω για να ρυθμίσετε την ημερομηνία, το μήνα και το έτος και πιέστε **Ρύθμιση**.
- 5. Πιέστε **Ορισμός ώρας** και στη συνέχεια πιέστε τα πλήκτρα πάνω/ κάτω για να ρυθμίσετε την ώρα και τα λεπτά κι επιλέξτε ΠΜ ή ΜΜ. Πιέστε **Ρύθμιση**.
- 6. Επιλέξτε στο κουτάκι **Χρήση μορφής 24-ώρου** για εναλλαγή μεταξύ 12ωρης και 24ωρης απεικόνισης. Εμφανίζεται η επιθυμητή μορφή ώρας.
- Πιέστε Επιλογή μορφής ημερομηνίας για να επιλέξετε τη μορφή ημερομηνίας του MID.
- 8. Μπορείτε να επιλέξετε **Αυτόματος καθορισμός ημερομηνίας και ώρας** για αυτόματη χρήση της ώρας όπως εκπέμπεται από το δίκτυο.

### 9.5 Γλώσσα και πληκτρολόγιο

#### Επιλογή γλώσσας

- 1. Ενώ βρίσκεστε στην Αρχική Σελίδα, πιέστε το πλήκτρο μενού.
- 2. Πιέστε Ρυθμίσεις.
- 3. Πιέστε Γλώσσα και Πληκτρολόγιο
- 4. Επιλέξτε Γλώσσα και στη συνέχεια επιλέξτε την επιθυμητή γλώσσα.

#### Πληκτρολόγιο και μέθοδοι εισόδου

Το προεπιλεγμένο πληκτρολόγιο είναι το "Android". Στη συνέχεια μπορείτε να επιλέξετε το αγαπημένο σας πληκτρολόγιο ή να εγκαταστήσετε εφαρμογές άλλων κατασκευαστών.

### 9.6 Σχετικά με το Tablet PC

#### Προβολή της κατάστασης του MID

- 1. Μπείτε στις ρυθμίσεις της συσκευής από την Αρχική Σελίδα.
- 2. Πιέστε Σχετικά με το Tablet PC.
- 3. Πιέστε στο αντικείμενο Κατάσταση για να δείτε την κατάσταση της μπαταρίας, του δικτύου, του Bluetooth, το σειριακό αριθμό κ.ά.

#### Ενημερώσεις λογισμικού

- 1. Μπείτε στις ρυθμίσεις της συσκευής από την Αρχική Σελίδα.
- 2. Πιέστε Σχετικά με το Tablet PC.
- 3. Πιέστε Ενημερώσεις λογισμικού.
- 4. Αν έχετε ήδη την πιο πρόσφατη έκδοση, δεν απαιτείται ενημέρωση.
- 5. Αν εμφανιστεί παράθυρο για λήψη της νέας έκδοσης, πιέστε Λήψη. (Βεβαιωθείτε ότι έχετε τοποθετήσει κάρτα TF πριν τη λήψη και το σύστημα θα κάνει λήψη του λογισμικού στην κάρτα TF)

#### Προβολή της έκδοσης

- 1. Μπείτε στις ρυθμίσεις της συσκευής από την Αρχική Σελίδα.
- 2. Πιέστε Σχετικά με τη συσκευή.
- 3. Δείτε τα αντικείμενα Movτέλο MID, Έκδοση Android, Έκδοση Firmware κ.ά.

# 10 Εγκατάσταση και διαχείριση εφαρμογών

### 10.1 Εγκατάσταση

#### Εγκατάσταση εφαρμογών άλλων κατασκευαστών

Μπορείτε να κατεβάσετε και να εγκαταστήσετε εφαρμογές Android άλλων κατασκευαστών μέσω Internet για χρήση με το MID. Αντιγράψτε την εφαρμογή στην κάρτα SD και μετά συνδέστε την στο MID.

#### Μέθοδος 1:

- 1. Πιέστε **Εξερεύνηση αρχείων** για να βρείτε τις εφαρμογές που θέλετε να εγκαταστήσετε στην κάρτα SD.
- 2. Πιέστε στις εφαρμογές που θέλετε να εγκαταστήσετε.
- 3. Πιέστε Εγκατάσταση.
- 4. Ακολουθήστε τις οδηγίες εγκατάστασης.

#### Μέθοδος 2:

Μπορείτε να κατεβάσετε και να εγκαταστήσετε εφαρμογές σύμφωνα με τη Μέθοδο 1 μέσω των οποίων μπορείτε να κατεβάσετε και να εγκαταστήσετε και άλλες εφαρμογές.

Σημείωση: Η συσκευή ανοίγει αρχεία εγκατάστασης μορφής .apk που έχετε κατεβάσει από το Internet

### 10.2 Διαχείριση και Απεγκατάσταση

#### Διαχείριση εφαρμογών

Μπορείτε να επιλέξετε Αναγκαστική διακοπή, Εκκαθάριση δεδομένων, Απεγκατάσταση, ή Μετακίνηση από τη θέση αποθήκευσης.

#### Απεγκατάσταση εφαρμογών

- 1. Μπείτε στις ρυθμίσεις της συσκευής από την Αρχική Σελίδα.
- 2. Πιέστε Εφαρμογές.
- 3. Πιέστε Διαχείριση εφαρμογών και θα εμφανιστεί η λίστα των εφαρμογών που είναι εγκατεστημένες στο σύστημα.
- 4. Πιέστε Απεγκατάσταση.
- 5. Πιέστε ΟΚ για να ολοκληρώσετε την απεγκατάσταση.

### 10.3 Ενημερώσεις εφαρμογών

Ενημέρωση εφαρμογών Android

- Κάντε λήψη των πιο πρόσφατων εφαρμογών από τις ιστοσελίδες τους.
- Κάντε λήψη των πιο πρόσφατων εφαρμογών μέσω forum που αφορούν το λειτουργικό Android.
- Κάντε λήψη από καταστήματα λογισμικού.

# 11 Ενημέρωση συστήματος

### 11.1 Προετοιμασία ενημέρωσης συστήματος

#### Λήψη πακέτου ενημέρωσης:

Μπορείτε να κατεβάσετε πακέτα ενημέρωσης από τις κατάλληλες ιστοσελίδες.

#### Προετοιμασία ενημέρωσης συστήματος:

- 1. Κάντε λήψη της ενημέρωσης από τις κατάλληλες ιστοσελίδες.
- 2. Συνδέστε την κάρτα TF που περιέχει την ενημέρωση συστήματος (πρέπει να είναι  ${\geq}512 {\rm MB}).$

### 11.2 Επαναφορά εργοστασιακών ρυθμίσεων

Αν ξεχάσετε κάποιο κωδικό ή αντιμετωπίσετε σοβαρό σφάλμα, μπορείτε να επαναφέρετε τη συσκευή στις εργοστασιακές ρυθμίσεις. Αν πραγματοποιήσετε επαναφορά στις εργοστασιακές ρυθμίσεις, θα διαγραφούν **όλες** οι εγκατεστημένες εφαρμογές και οι ρυθμίσεις που κάνατε, οπότε θα πρέπει να δημιουργήσετε αντίγραφα ασφαλείας των δεδομένων σας.

- 1. Ενώ βρίσκεστε στην Αρχική Σελίδα, πιέστε το πλήκτρο μενού.
- 2. Πιέστε Ρυθμίσεις.
- 3. Πιέστε Δημιουργία αντιγράφου ασφαλείας και Επαναφορά.
- 4. Πιέστε Επαναφορά εργοστασιακών ρυθμίσεων.
- 5. Πιέστε Επαναφορά του Tablet PC.
- 6. Περιμένετε μέχρι να πραγματοποιηθεί επαναφορά του συστήματος.

### 11.3 Ενημέρωση συστήματος

Σημείωση: Πριν την ενημέρωση συστήματος, βεβαιωθείτε ότι η στάθμη της μπαταρίας

του MID είναι περισσότερο από 30%. Επιπλέον, θα πρέπει να δημιουργήσετε αντίγραφα ασφαλείας των σημαντικών πληροφοριών σας όπως των εφαρμογών και των e-mail σας.

#### Βήματα ενημέρωσης:

1. Αντιγράψτε τα απαιτούμενα αρχεία ενημέρωσης από τον κεντρικό φάκελο της κάρτας ΤF που ονομάζεται **update.zip** στην ενσωματωμένη μνήμη NAND.

Σημείωση: Το όνομα αρχείου πρέπει να είναι αυτό που αναφέρθηκε. Αν όχι αλλάξτε το χειροκίνητα.

- 2. Πιέστε Ρυθμίσεις.
- 3. Πιέστε Σχετικά με το Tablet PC.
- 4. Πιέστε Εγκατάσταση ενημέρωσης συστήματος.
- 5. Πιέστε Από εξωτερικό αποθηκευτικό χώρο.
- 6. Το παράθυρο επιβεβαίωσης θα εμφανιστεί. Πιέστε Εγκατάσταση τώρα.
- 7. Το σύστημα θα πραγματοποιήσει αυτόματα επανεκκίνηση και θα μπει σε κατάσταση ενημέρωσης και στη συνέχεια θα εμφανιστεί η μπάρα ενημέρωσης.
- 8. Περιμένετε να ολοκληρωθεί η ενημέρωση συστήματος και θα πραγματοποιηθεί αυτόματα επανεκκίνηση.

|   | System updates |                       |         |          |
|---|----------------|-----------------------|---------|----------|
|   |                |                       |         |          |
|   |                | Install system update |         |          |
|   |                | From Internal Stroage |         |          |
|   |                | From External Storage |         |          |
|   |                | 取消                    |         |          |
|   |                |                       |         |          |
|   |                |                       |         |          |
|   |                |                       |         |          |
| Ĵ |                |                       | ψ 🛱 🖪 🗛 | 1:47AM†1 |

Εικόνα 11-1

# 12 Αντιμετώπιση προβλημάτων

#### 1. Το ΜΙΟ αργεί να ξεκινήσει

Την πρώτη φορά που θα ενεργοποιήσετε το MID θα απαιτηθούν 2-3 λεπτά για εγκατάσταση των προ-εγκατεστημένων εφαρμογών. Τις επόμενες φορές θα ξεκινά γρηγορότερα.

- 2. Κακό σήμα 3G
  - Βεβαιωθείτε ότι δεν εμποδίζεται η κεραία του MID.
  - Η περιοχή στην οποία βρίσκεστε έχει ασθενές σήμα.

#### 3. Το MID δεν έχει συνδεθεί σε δίκτυο WIFI

- Βεβαιωθείτε ότι το ασύρματο router παρέχει κανονικά τις υπηρεσίες δικτύου.
- Βεβαιωθείτε ότι το MID βρίσκεται εντός εμβέλειας του ασύρματου router και δεν υπάρχουν ενδιάμεσα πολλοί τοίχοι ή άλλα εμπόδια.
- Βεβαιωθείτε ότι είναι σωστό το όνομα χρήστη και ο κωδικός πρόσβασης.

#### 4. Το MID είναι ζεστό

Όταν τρέχουν πολλές εφαρμογές ταυτόχρονα ή έχετε επιλέξει την πιο φωτεινή ρύθμιση της οθόνης ή κατά τη διάρκεια της φόρτισης, η συσκευή μπορεί να ζεσταθεί. Αυτό είναι φυσιολογικό.

#### 5. Το σύστημα δεν λειτουργεί σωστά

Η εγκατάσταση κάποιων εφαρμογών άλλων κατασκευαστών μπορεί να δημιουργήσει σφάλμα συστήματος και μπορείτε να πιέσετε το πλήκτρο reset (επαναφοράς – διπλά στην υποδοχή φόρτισης) για να επανεκκινήσετε το σύστημα.

#### 6. Αδυναμία δημιουργίας e-mail ή λήψης εφαρμογών

- Βεβαιωθείτε ότι είστε συνδεδεμένοι στο Internet.
- Βεβαιωθείτε ότι έχετε ρυθμίσει σωστά το E-mail σας.
- Βεβαιωθείτε ότι είναι σωστές οι ρυθμίσεις ημερομηνίας και ώρας.

### Παράρτημα 1

#### Τεχνικά χαρακτηριστικά

| Είδος                | Λεπτομέρειες         | Περιγραφή                                                |  |  |
|----------------------|----------------------|----------------------------------------------------------|--|--|
|                      | Μοντέλο MID          | M07A X                                                   |  |  |
|                      | Είδος CPU            | Amlogic AML8726-MXL/MXS, Dual Cortex-A9                  |  |  |
|                      | Ταχύτητα CPU         | 1.5GHz                                                   |  |  |
|                      | DDR                  | 512MB                                                    |  |  |
|                      | NAND FLASH           | 4GB                                                      |  |  |
|                      | Έκδοση               | Andried 4.2                                              |  |  |
|                      | λειτουργικού         | Απαποα 4.2                                               |  |  |
| Bagucá               | Συνδόσεις            | WIFI802.11b/g/n+BT                                       |  |  |
| στοιχεία             | 20νοευεις<br>δικτύου | 3G USB dongle                                            |  |  |
|                      | 01K1000              | MINI USB switch για δίκτυο Ethernet                      |  |  |
|                      | Υποδοχή USB          | MINI USB*1 OTG                                           |  |  |
|                      | Υποδοχή HDMI         | HDMI 1.4a                                                |  |  |
|                      | Μπαταρία             | Μπαταρία ιόντων λιθίου πολυμερών, 3.7V/2300mAh           |  |  |
|                      | Τροφοδοτικό          | Είσοδος: AC 100V-240V έξοδος: DC 5V 154                  |  |  |
|                      | ρεύματος             | Libboog. AC 100 V-240 V. 200005. DC 5 V, 1.5A            |  |  |
|                      | Εξωτερική            | Υποστμοίζει SDHC/SDXC                                    |  |  |
|                      | κάρτα μνήμης         |                                                          |  |  |
|                      | Μορφή                | Ευθύγραμμη πλάκα                                         |  |  |
| Εμφάνιση             | συσκευής             |                                                          |  |  |
| Εμψανιση<br>συσκευής | LCD                  | 7.0 ίντσες (16:9), 800*480                               |  |  |
| υυοκευής             | Διαστάσεις           | 193χιλ.*124χιλ.*11.5χιλ.                                 |  |  |
|                      | Βάρος                | 370γρ.                                                   |  |  |
| Εφαρμογές            | Βίντεο               | Υποστηρίζει MEPG,H.263/H.264,RMVB,MVC,etc. (μέχρι        |  |  |
|                      |                      | 1080P)                                                   |  |  |
|                      | Ήχος                 | Υποστηρίζει MP3,WMA,WAV,OGG,APE,DTS κ.ά. (απαιτείται     |  |  |
|                      |                      | άδεια)                                                   |  |  |
|                      | Παιχνίδια            | Υποστηρίζονται εφαρμογές άλλων κατασκευαστών             |  |  |
|                      | Πληκτρολόγηση        | Πληκτρολόγιο Android                                     |  |  |
|                      | Εικόνες              | Υποστηρίζονται BMP, JPG, GIF, PNG κ.ά.                   |  |  |
|                      | Εφαρμογές            | Υποστηρίζεται ανάγνωση και επεξεργασία αρχείων κειμένου. |  |  |
|                      | γραφείου             | Υποστηρίζεται προβολή αρχείων PDF                        |  |  |

Τα Turbo-X, Sentio, Q-CONNECT, Doop, 82<sup>0</sup>C, UbeFit είναι προϊόντα της ΠΛΑΙΣΙΟ COMPUTERS AEBE, Γραμμή Επικοινωνίας: 800 11 12345 Θέση Σκληρί, Μαγούλα Αττικής, 19018 <u>www.plaisio.gr</u>

Η ΠΛΑΙΣΙΟ COMPUTERS AEBE, δηλώνει ότι αυτό το Tablet συμμορφώνεται με τις απαιτήσεις της Οδηγίας 99/5/ΕΚ. Η Δήλωση Συμμόρφωσης μπορεί να ανακτηθεί από τα γραφεία της εταιρείας στη διεύθυνση: ΘΕΣΗ ΣΚΛΗΡΙ, ΜΑΓΟΥΛΑ ΑΤΤΙΚΗΣ ή στην ιστοσελίδα <u>http://www.plaisio.gr/kinita-smartphones/tablets/tablet.htm</u>

#### Πληροφορίες για το περιβάλλον

(Αυτές οι οδηγίες ισχύουν για την Ευρωπαϊκή Ένωση, καθώς και για άλλες ευρωπαϊκές χώρες με ανεξάρτητα συστήματα αποκομιδής απορριμμάτων)

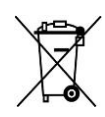

Απόρριψη χρησιμοποιημένων μπαταριών. Αυτό το προϊόν ενδεχομένως να περιέχει μπαταρίες. Εάν περιέχει, αυτό το σύμβολο στις μπαταρίες σημαίνει ότι δεν πρέπει να απορρίπτονται μαζί με τα οικιακά απορρίμματα. Οι μπαταρίες θα πρέπει να τοποθετούνται στα κατάλληλα σημεία συλλογής για την ανακύκλωσή τους. Η περιεκτικότητα των μπαταριών σε υδράργυρο, κάδμιο ή μόλυβδο δεν ξεπερνούν τα επίπεδα που ορίζονται από την οδηγία 2006/66/ΕC περί μπαταριών. Για τη δική σας ασφάλεια, ανατρέξτε στο εγχειρίδιο χρήσης του προϊόντος για να μάθετε πώς μπορείτε να αφαιρέσετε τις μπαταρίες από το προϊόν με ασφάλεια.

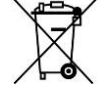

Απόρριψη παλιού ηλεκτρικού και ηλεκτρονικού εξοπλισμού. Το σύμβολο αυτό υποδεικνύει ότι το συγκεκριμένο προϊόν δεν επιτρέπεται να απορριφθεί μαζί με τα οικιακά απορρίμματα. Αντιθέτως, πρέπει να παραδοθεί στο κατάλληλο σημείο συλλογής για ανακύκλωση του ηλεκτρικού και ηλεκτρονικού εξοπλισμού. Η ανακύκλωση των υλικών συμβάλλει στην εξοικονόμηση φυσικών πόρων.

Φροντίζοντας για τη σωστή απόρριψη του προϊόντος βοηθάτε στην πρόληψη των αρνητικών συνεπειών για το περιβάλλον και την ανθρώπινη υγεία που θα μπορούσαν να προκληθούν από την ακατάλληλη απόρριψη του προϊόντος αυτού. Για περισσότερες πληροφορίες σχετικά με την ανακύκλωση αυτού του προϊόντος, παρακαλείστε να επικοινωνήσετε με τις αρμόδιες υπηρεσίες του δήμου σας ή με την εταιρεία ΠΛΑΙΣΙΟ COMPUTERS AEBE.

Το προϊόν και η συσκευασία φέρουν την παρακάτω ένδειξη

CE

Ανατρέξτε στη δήλωση συμμόρφωσης του προϊόντος που μπορείτε να βρείτε στα γραφεία της εταιρείας, Θέση Σκληρί, Μαγούλα Αττικής, για τη σχετική ένδειξη CE ή στην ιστοσελίδα <u>http://www.plaisio.gr/kinita-smartphones/tablets/tablet.htm</u>

#### Πληροφορίες ασφαλείας

Για να μην τραυματίσετε τον εαυτό σας ή άλλα άτομα και για να μην προκαλέσετε ζημιά στη συσκευή σας, διαβάστε όλες τις πληροφορίες που ακολουθούν πριν χρησιμοποιήσετε τη συσκευή σας.

Προειδοποίηση: Αποτροπή ηλεκτροπληξίας, πυρκαγιάς και έκρηξης

Μη χρησιμοποιείτε καλώδια ρεύματος ή βύσματα που έχουν υποστεί ζημιά, ή χαλαρές ηλεκτρικές πρίζες.

Μην ακουμπάτε το καλώδιο ρεύματος με βρεγμένα χέρια και μην αποσυνδέετε το φορτιστή τραβώντας το καλώδιο.

Μην τσακίζετε και μην προκαλείτε ζημιά στο καλώδιο ρεύματος.

Μη βραχυκυκλώνετε το φορτιστή ή την μπαταρία.

Μην εκθέτετε το φορτιστή ή την μπαταρία σε πτώσεις ή προσκρούσεις.

Μη φορτίζετε την μπαταρία με φορτιστές που δεν έχουν εγκριθεί από τον κατασκευαστή.

Μη χρησιμοποιείτε τη συσκευή σας, ενώ φορτίζεται και μην ακουμπάτε τη συσκευή σας με βρεγμένα χέρια.

Μην χρησιμοποιείτε τη συσκευή σας κατά τη διάρκεια καταιγίδας.

Μπορεί να προκληθεί δυσλειτουργία της συσκευής σας και υπάρχει μεγάλος κίνδυνος ηλεκτροπληξίας.

Μη χρησιμοποιείτε μια μπαταρία ιόντων-λιθίου (Li-Ion) που έχει υποστεί ζημιά ή παρουσιάζει διαρροή.

Για την ασφαλή απόρριψη των μπαταριών ιόντων-λιθίου, επικοινωνήστε με το πλησιέστερο εξουσιοδοτημένο επισκευαστικό κέντρο.

Μεταχειριστείτε και πετάξτε τις μπαταρίες και τους φορτιστές με προσοχή

- Χρησιμοποιείτε μόνο μπαταρίες εγκεκριμένες από τον κατασκευαστή και φορτιστές που έχουν σχεδιαστεί ειδικά για τη συσκευή σας. Μη συμβατές μπαταρίες και φορτιστές μπορεί να προκαλέσουν σοβαρούς τραυματισμούς ή ζημιές στη συσκευή σας.
- Μην πετάτε μπαταρίες ή συσκευές στη φωτιά. Εφαρμόζετε όλους τους τοπικούς κανονισμούς κατά την απόρριψη χρησιμοποιημένων μπαταριών ή συσκευών.
- Ποτέ μην τοποθετείτε μπαταρίες ή συσκευές επάνω ή μέσα σε θερμαντικές συσκευές, όπως για παράδειγμα φούρνους μικροκυμάτων, ηλεκτρικές κουζίνες ή καλοριφέρ. Οι μπαταρίες ενδέχεται να εκραγούν αν υπερθερμανθούν.
- Μην σπάτε ή τρυπάτε την μπαταρία. Μην εκθέτετε τις μπαταρίες σε υψηλή εξωτερική πίεση, καθώς μπορεί να προκύψει εσωτερικό βραχυκύκλωμα και υπερθέρμανση.

Προστατεύστε τη συσκευή, τις μπαταρίες και τους φορτιστές από ζημιά

- Αποφεύγετε να εκθέτετε τη συσκευή και τις μπαταρίες σε υπερβολικά χαμηλές ή υπερβολικά υψηλές θερμοκρασίες.
- Οι ακραίες θερμοκρασίες μπορεί να βλάψουν τη συσκευή και να μειώσουν τη δυνατότητα φόρτισης και τη διάρκεια ζωής της συσκευής και των μπαταριών.
- Αποφύγετε την επαφή των μπαταριών με μεταλλικά αντικείμενα, γιατί αυτό μπορεί να δημιουργήσει σύνδεση ανάμεσα στους τερματικούς ακροδέκτες + και - των μπαταριών σας και να οδηγήσει σε προσωρινή ή μόνιμη ζημιά στην μπαταρία.
- Μη χρησιμοποιείτε φορτιστή ή μπαταρία που έχει υποστεί ζημιά.

#### Γενικοί όροι εγγύησης

- Η εγγύηση ισχύει από την ημερομηνία αγοράς όπως αυτή αναγράφεται στην νόμιμη απόδειξη αγοράς και έχει χρονική διάρκεια ίση με αυτή αναγράφεται επίσης στην νόμιμη απόδειξη αγοράς.
- Η εγγύηση ισχύει μόνο με την επίδειξη του εντύπου εγγύησης και της νόμιμης απόδειξης αγοράς.
- 3. Για οποιαδήποτε συναλλαγή του πελάτη όσον αναφορά το προϊόν που έχει προμηθευτεί από την Πλαίσιο Computers, είτε αυτό αφορά Service καταστήματος, είτε τηλεφωνική υποστήριξη, είτε επίσκεψη στο χώρο του πελάτη, θα πρέπει να γνωρίζει τον κωδικό πελάτη του όπως αυτός αναγράφεται στην απόδειξη αγοράς του προϊόντος.
- 4. Πριν την παράδοση ενός προϊόντος είτε για επισκευή, είτε πριν την επίσκεψη τεχνικού στον χώρο του πελάτη, είτε πριν την χρησιμοποίηση οποιασδήποτε τεχνικής υπηρεσίας, σε κάθε περίπτωση ο πελάτης οφείλει να δημιουργήσει αντίγραφα ασφαλείας για τα τυχόν δεδομένα του και να έχει σβήσει στοιχεία εμπιστευτικού χαρακτήρα ή προσωπικής φύσεως.
- 5. Η επισκευή θα γίνεται στις τεχνικές εγκαταστάσεις της Πλαίσιο Computers, με την προσκόμιση της συσκευής από τον πελάτη κατά τις εργάσιμες ημέρες και ώρες.
- 6. Σε περίπτωση αδυναμίας επισκευής του ελαττωματικού προϊόντος η Πλαίσιο Computers το αντικαθιστά με άλλο ίδιο αντίστοιχων τεχνικών προδιαγραφών.
- 7. Ο τρόπος και τα έξοδα μεταφοράς από και προς τα σημεία τεχνικής υποστήριξης

της Πλαίσιο Computers καθώς και η ενδεχόμενη ασφάλιση των προϊόντων είναι επιλογή και αποκλειστική ευθύνη του πελάτη.

- 8. Ο χρόνος αποπεράτωσης της επισκευής των προϊόντων Turbo-X, Doop, Sentio, @Work, Connect αποφασίζεται αποκλειστικά από την Πλαίσιο Computers και ορίζεται από 4 έως 48 ώρες εφόσον υπάρχει το απαραίτητο ανταλλακτικό. Μετά το πέρας των 15 ημερών η Πλαίσιο Computers δεσμεύεται να δώσει στον πελάτη προϊόν προς προσωρινή αντικατάσταση μέχρι την ολοκλήρωση επισκευής.
- Η επισκευή ή αντικατάσταση του προϊόντος είναι στην απόλυτη επιλογή της Πλαίσιο Computers. Τα ανταλλακτικά ή προϊόντα που αντικαταστάθηκαν περιέχονται στην αποκλειστική κυριότητα της.
- Η παρούσα εγγύηση δεν καλύπτει αναλώσιμα μέρη (πχ. CD, μπαταρίες, καλώδια, κτλ.)
- 11. Οι τεχνικοί της Πλαίσιο Computers υποχρεούνται να προβούν στην εγκατάσταση και παραμετροποίηση μόνον των υλικών και προγραμμάτων που έχουν προμηθευτεί οι πελάτες από τα καταστήματα της Πλαίσιο Computers αποκλειόμενου οιουδήποτε άλλου προϊόντος άλλης εταιρείας.
- 12. Οι τεχνικοί της Πλαίσιο Computers δεν υποχρεούνται να προβούν σε οποιαδήποτε αντικατάσταση υλικού, στα πλαίσια της εγγύησης του προϊόντος και εφόσον ισχύει η εγγύηση αυτών, εάν δεν τους επιδειχθεί η πρωτότυπη απόδειξη ή το τιμολόγιο αγοράς του προς αντικατάσταση υλικού.
- 13. Η Πλαίσιο Computers δεν υποστηρίζει και δεν καλύπτει με εγγύηση προϊόντα στα οποία έχουν χρησιμοποιηθεί μη νόμιμα αντίγραφα λειτουργικών συστημάτων ή προγραμμάτων.
- 14. Η Πλαίσιο Computers δεν υποχρεούται να αποκαταστήσει βλάβες οποιονδήποτε υλικών τα οποία δεν έχουν αγορασθεί από τα καταστήματα της Πλαίσιο Computers, ή/και είναι είτε εκτός είτε εντός εγγύησης, είτε η βλάβη είχε προαναφερθεί, είτε παρουσιάστηκε κατά την διάρκεια της επισκευής ή της παρουσίας του τεχνικού.
- 15. Σε περίπτωση που η αγορά δεν έχει γίνει από τα καταστήματα της Πλαίσιο Computers ή είναι εκτός εγγύησης. Οποιαδήποτε επισκευή/ αντικατάσταση γίνει, πραγματοποιείτε με αποκλειστική ευθύνη και έξοδα του πελάτη.
- 16. Η Πλαίσιο Computers δεν ευθύνεται για την εγκατάσταση, παραμετροποίηση, αποκατάσταση, παρενέργεια οποιουδήποτε λογισμικού ή/και προγράμματος που δεν εμπορεύεται.
- 17. Οι επισκέψεις των τεχνικών της Πλαίσιο Computers πραγματοποιούνται εντός της ακτίνας των 20 χλμ από το πλησιέστερο κατάστημα της και οι πραγματοποιηθείσες εργασίες επίσκεψης χρεώνονται βάση τιμοκαταλόγου.
- 18. Προϊόντα που παραμένουν επισκευασμένα ή με άρνηση επισκευής ή με αδύνατη επικοινωνία με τον κάτοχο της συσκευής άνω των 15 ημερολογιακών ημερών από την ενημέρωση του πελάτη, χρεώνονται με έξοδα αποθήκευσης.
- 19. Η η μέγιστη υποχρέωση που φέρει η Πλαίσιο Computers περιορίζεται ρητά και αποκλειστικά στο αντίτιμο που έχει καταβληθεί για το προϊόν ή το κόστος επισκευής ή αντικατάστασης οποιουδήποτε προϊόντος που δεν λειτουργεί κανονικά και υπό φυσιολογικές συνθήκες.
- 20. Η Πλαίσιο Computers δεν φέρει καμία ευθύνη για ζημιές που προκαλούνται από το προϊόν ή από σφάλματα λειτουργίας του προϊόντος, συμπεριλαμβανομένων των διαφυγόντων εσόδων και κερδών, των ειδικών, αποθετικών ή θετικών ζημιών και δεν φέρει καμία ευθύνη για καμία αξίωση η οποία εγείρεται από τρίτους ή από εσάς για λογαριασμό τρίτων.
- 21. Με την παραλαβή της παρούσας εγγύησης ο πελάτης αποδέχεται ανεπιφύλακτα τους όρους της.

#### Τι δεν καλύπτει η εγγύηση προϊόντων Turbo-X, Doop, Sentio, @Work, Connect

- Δεν καλύπτει οποιοδήποτε πρόβλημα που έχει προκληθεί από λογισμικό ή άλλο πρόγραμμα καθώς και προβλήματα που έχουν προκληθεί από ιούς.
- 2. Δεν καλύπτει μεταφορικά έξοδα από και προς τις εγκαταστάσεις της Πλαίσιο

Computers.

- 3. Δεν καλύπτει επισκευή, έλεγχο ή/και αντικατάσταση στον χώρο του πελάτη (Onsite)
- 4. Βλάβες που έχουν προκληθεί από κακή χρήση όπως, φθορές, πτώση ρίψη υγρών, σπασμένα ή/και αλλοιωμένα μέρη κτλ.

#### Δεδομένα και απώλεια

- Πριν την παράδοση ενός προϊόντος είτε για επισκευή, είτε πριν την επίσκεψη τεχνικού στον χώρο του πελάτη, είτε πριν την χρησιμοποίηση οποιασδήποτε τεχνικής υπηρεσίας, σε κάθε περίπτωση ο πελάτης οφείλει να δημιουργήσει αντίγραφα ασφαλείας για τα τυχόν δεδομένα του και να έχει σβήσει στοιχεία εμπιστευτικού χαρακτήρα ή προσωπικής φύσεως.
- 2. Σε περίπτωση βλάβης σκληρού δίσκου ή/και γενικότερα οποιοδήποτε αποθηκευτικού μέσου η Πλαίσιο Computers υποχρεούται να αντικαταστήσει το ελαττωματικό υλικό, το οποίο αυτομάτως σημαίνει απώλεια των αποθηκευμένων αρχείων και λογισμικών χωρίς η Πλαίσιο Computers να έχει ευθύνη για αυτά.
- 3. Ο πελάτης είναι αποκλειστικά υπεύθυνος για την ασφάλεια και την φύλαξη των δεδομένων του, καθώς και για την επαναφορά και επανεγκατάσταση τους οποιαδήποτε στιγμή και για οποιοδήποτε λόγο και αιτία. Η Πλαίσιο Computers δεν θα είναι υπεύθυνη για την ανάκτηση και επανεγκατάσταση προγραμμάτων ή δεδομένων άλλων από αυτών που εγκατέστησε αρχικά κατά την κατασκευή του προϊόντος.
- 4. Η Πλαίσιο Computers δεν φέρει καμία ευθύνη για τα αποθηκευμένα δεδομένα (data, αρχεία, προγράμματα) στα μαγνητικά, μαγνητο-οπτικά ή οπτικά μέσα, καθώς και για οποιαδήποτε άμεση, έμμεση, προσθετική ή αποθετική ζημιά που προκύπτει από την απώλειά τους. Η φύλαξη και αποθήκευσης των δεδομένων ανήκει στην αποκλειστική ευθύνη του πελάτη.

#### Η εγγύηση παύει αυτόματα να ισχύει στις παρακάτω περιπτώσεις:

- Όταν το προϊόν υποστεί επέμβαση από μη εξουσιοδοτημένο από την Πλαίσιο Computers άτομο.
- Όταν η βλάβη προέρχεται από κακή συνδεσμολογία, ατύχημα, πτώση, κραδασμούς, έκθεση σε ακραίες θερμοκρασίες, υγρασία ή ρίψη υγρών.
- 3. Όταν το προϊόν υποβάλλεται σε φυσική ή ηλεκτρική καταπόνηση.
- 4. Όταν ο αριθμός κατασκευής, τα διακριτικά σήματα, ο σειριακός αριθμός έχουν αλλοιωθεί, αφαιρεθεί ή καταστραφεί.
- 5. Όταν το προϊόν χρησιμοποιείται με τρόπο που δεν ορίζεται από τις κατασκευαστικές προδιαγραφές ή σε απρόβλεπτο για τον κατασκευαστή περιβάλλον.
- 6. Όταν το πρόβλημα οφείλεται σε προγράμματα ή λογισμικό (πχ. ιούς, custom firmware κτλ.) που μεταβάλλουν τα λειτουργικά χαρακτηριστικά της συσκευής.
- 7. Όταν δεν ακολουθούνται οι διαδικασίες συντήρησης του κατασκευαστή.
- Δεν παρέχεται εγγύηση ούτε εγγυάται προστασία για ζημιά που προκλήθηκε από λανθασμένη εγκατάσταση ή χρήση.
- Δεν παρέχεται εγγύηση ούτε εγγυάται προστασία για προϊόντα τρίτων, λογισμικό και υλικό αναβάθμισης.

Θα πρέπει να παρέχετε στην Πλαίσιο Computers κάθε εύλογη διευκόλυνση, πληροφορία, συνεργασία, εγκαταστάσεις και πρόσβαση ώστε να έχει την δυνατότητα να εκτελέσει τα καθήκοντά της, ενώ σε περίπτωση μη τήρησης των ανωτέρω η Πλαίσιο Computers δεν θα υποχρεούται να εκτελέσει οποιαδήποτε υπηρεσία ή υποστήριξη. Είστε υπεύθυνοι για την αφαίρεση προϊόντων που δεν προμήθευσε η Πλαίσιο Computers κατά την διάρκεια της τεχνικής υποστήριξης, για την τήρηση αντιγράφων και την εμπιστευτικότητα όλων των δεδομένων που αφορούν το προϊόν.

| 1 | • | $\mathbf{O}$ | $\bigcirc$ |
|---|---|--------------|------------|

Δωρεάν Τηλεφωνική Τεχνική Υποστήριξη: 800-11-12345, 2102895000 e-mail: tech\_support@plaisio.gr